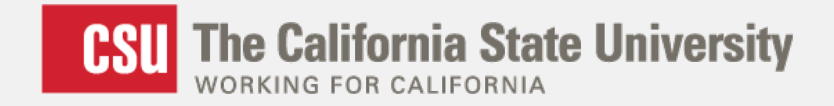

#### Three Ways the CSU is Using Geographic Information Systems (GIS) to Inform Decisions

Diana Lavery, Senior Research Analyst California State University, Office of the Chancellor California Association of Institutional Research – 2016 Los Angeles, CA 16 November 2016

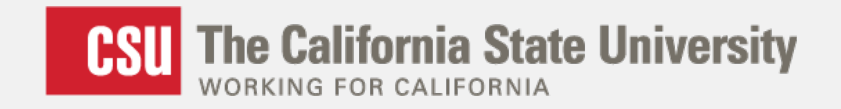

#### Has Anyone Used GIS?

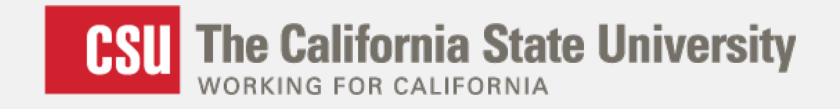

#### Has Anyone Used GIS?

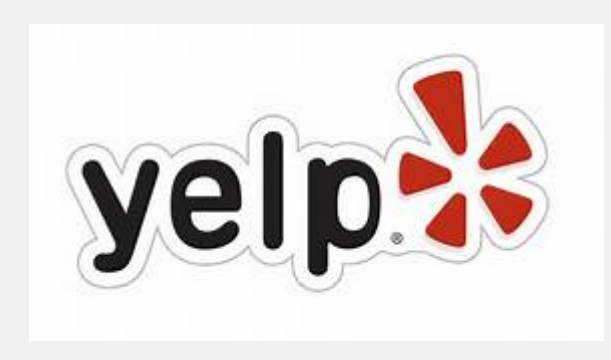

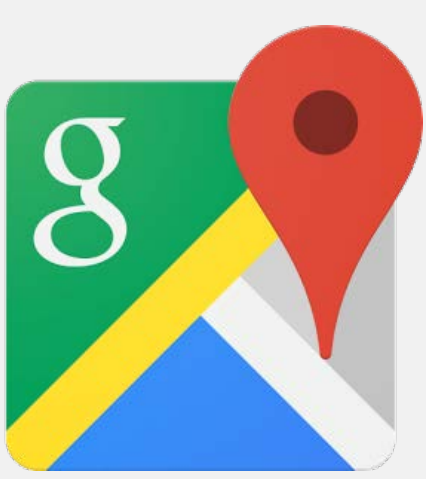

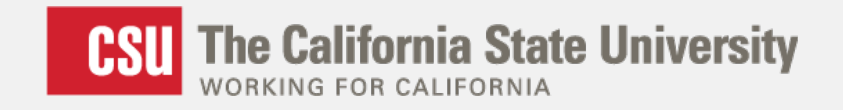

#### Has Anyone Used GIS?

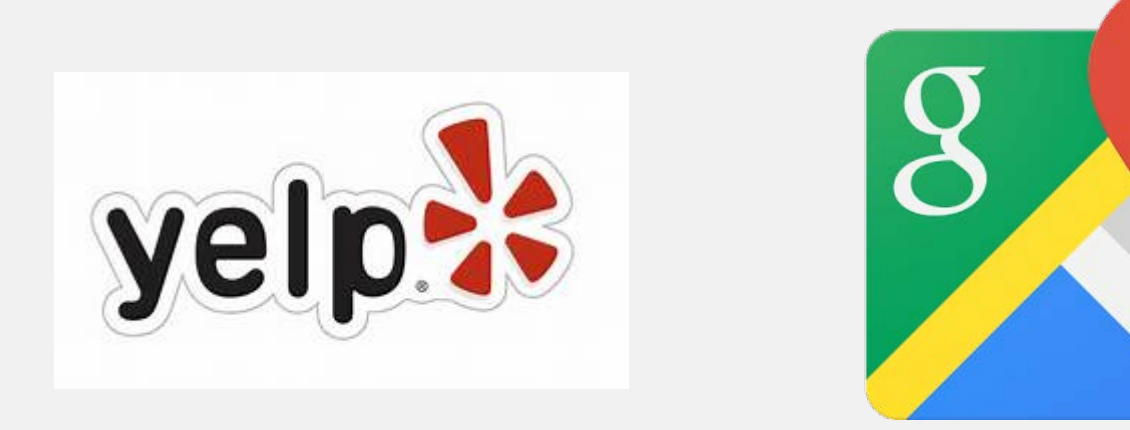

#### Has Anyone Used GIS for Institutional Research?

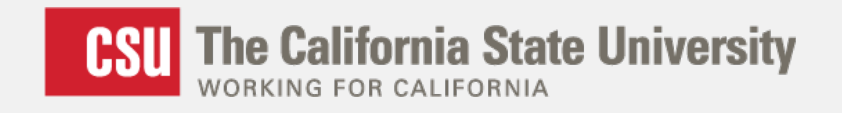

### **GIS and IR: Complementary**

- A Geographic Information System (GIS) lets us
  - Consider space and geography
  - Display information visually
  - See spatial patterns

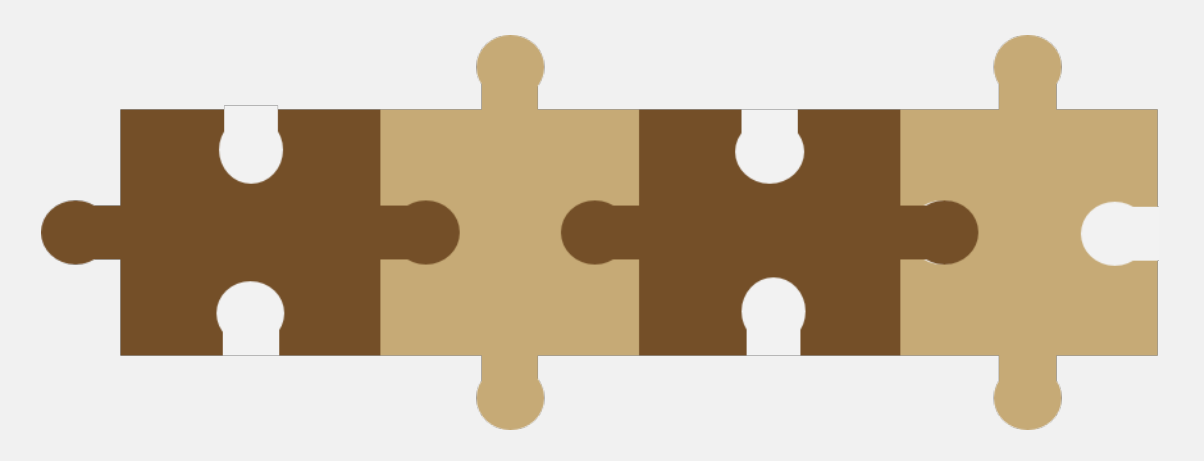

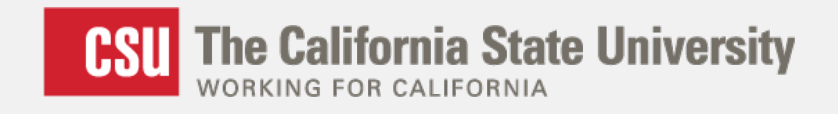

### **Today's Presentation**

- I. Foundation of GIS principles
- II. Three Case Studies
  - 1. Commuting
  - 2. Grant Support
  - 3. Impaction
- III. Other Potential Applications, Discussion

#### CSU The California State University

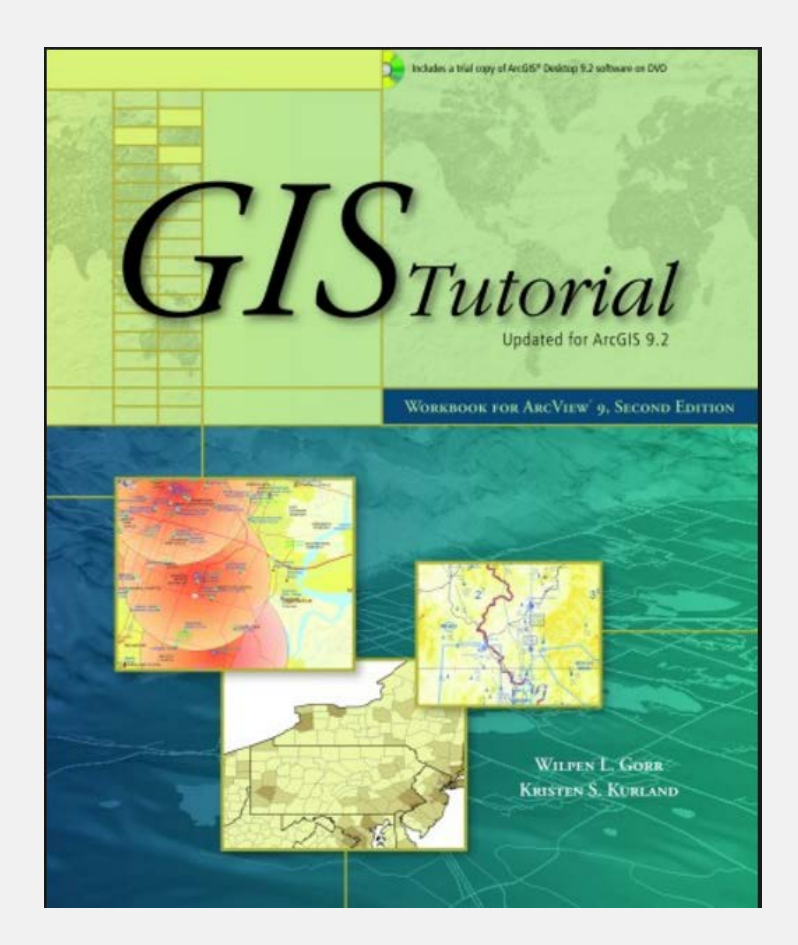

## **FOUNDATION OF GIS**

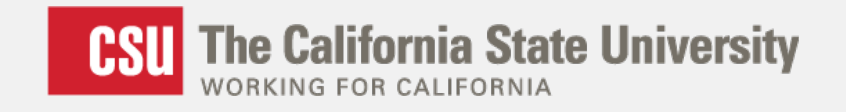

## **GIS Terminology**

#### **Vector Data**

Point Line Polygon

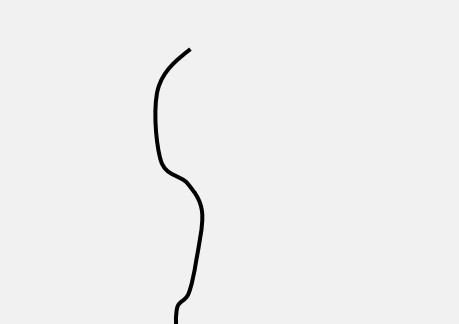

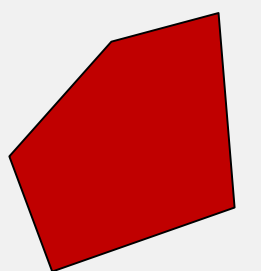

#### **Attributes/Variables**

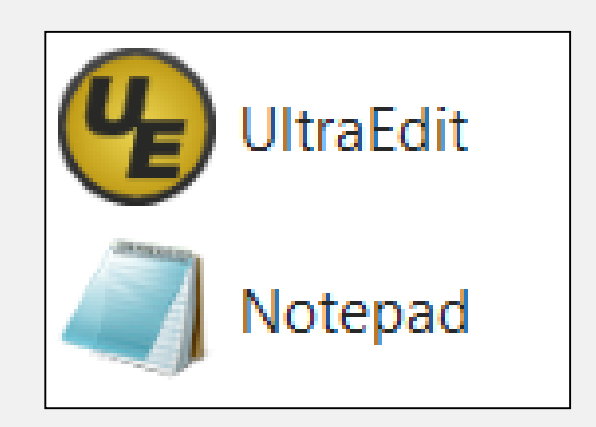

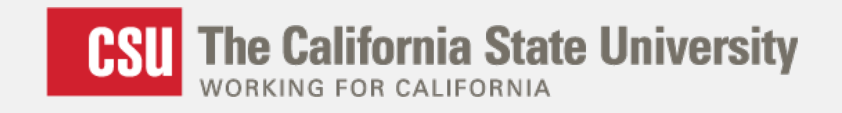

### GIS is a "Public-Domain" Environment

- Practitioners share files and data freely
- Gov't agencies make shapefiles available

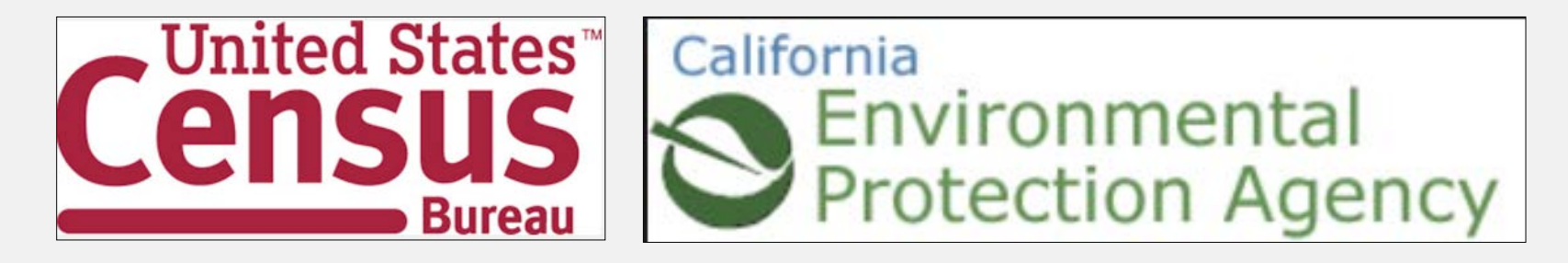

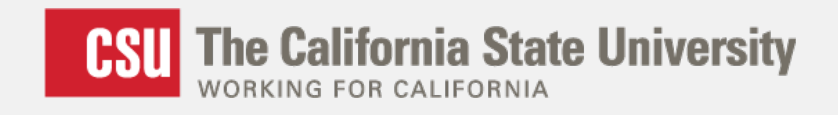

#### Many GIS Software Packages Exist

- Maptitude
- ArcExplorer
- BusinessMAP
- Microsoft's MapPoint
- Esri's ArcGIS products
  - ArcGIS for Desktop and ArcGIS Online

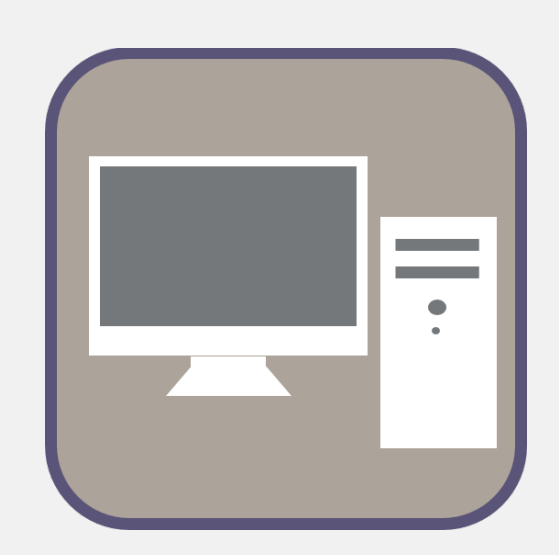

## **3 CASE STUDIES**

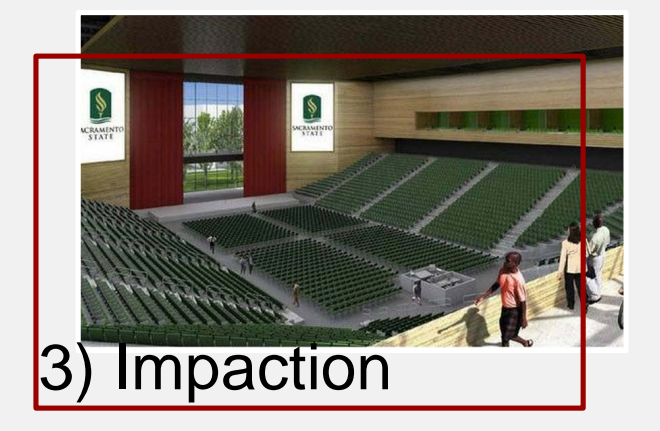

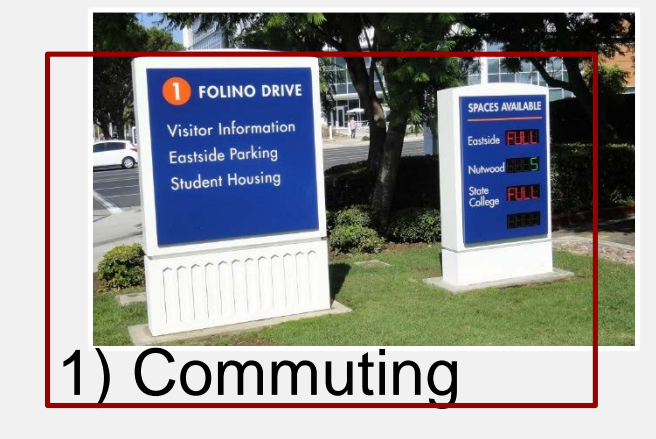

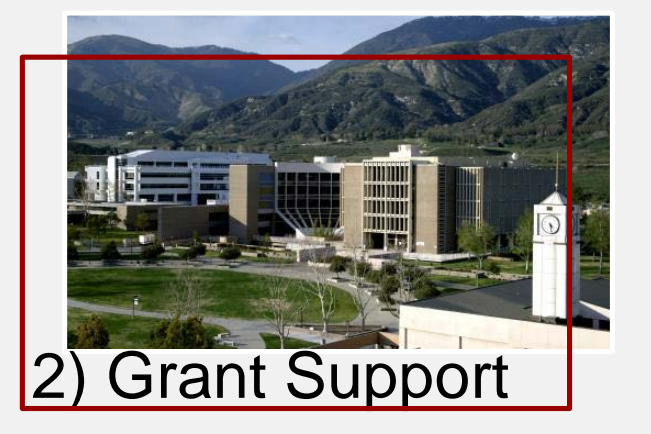

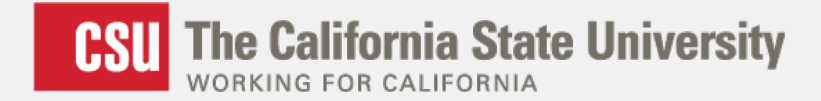

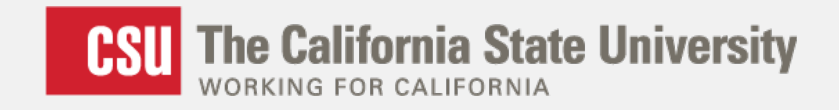

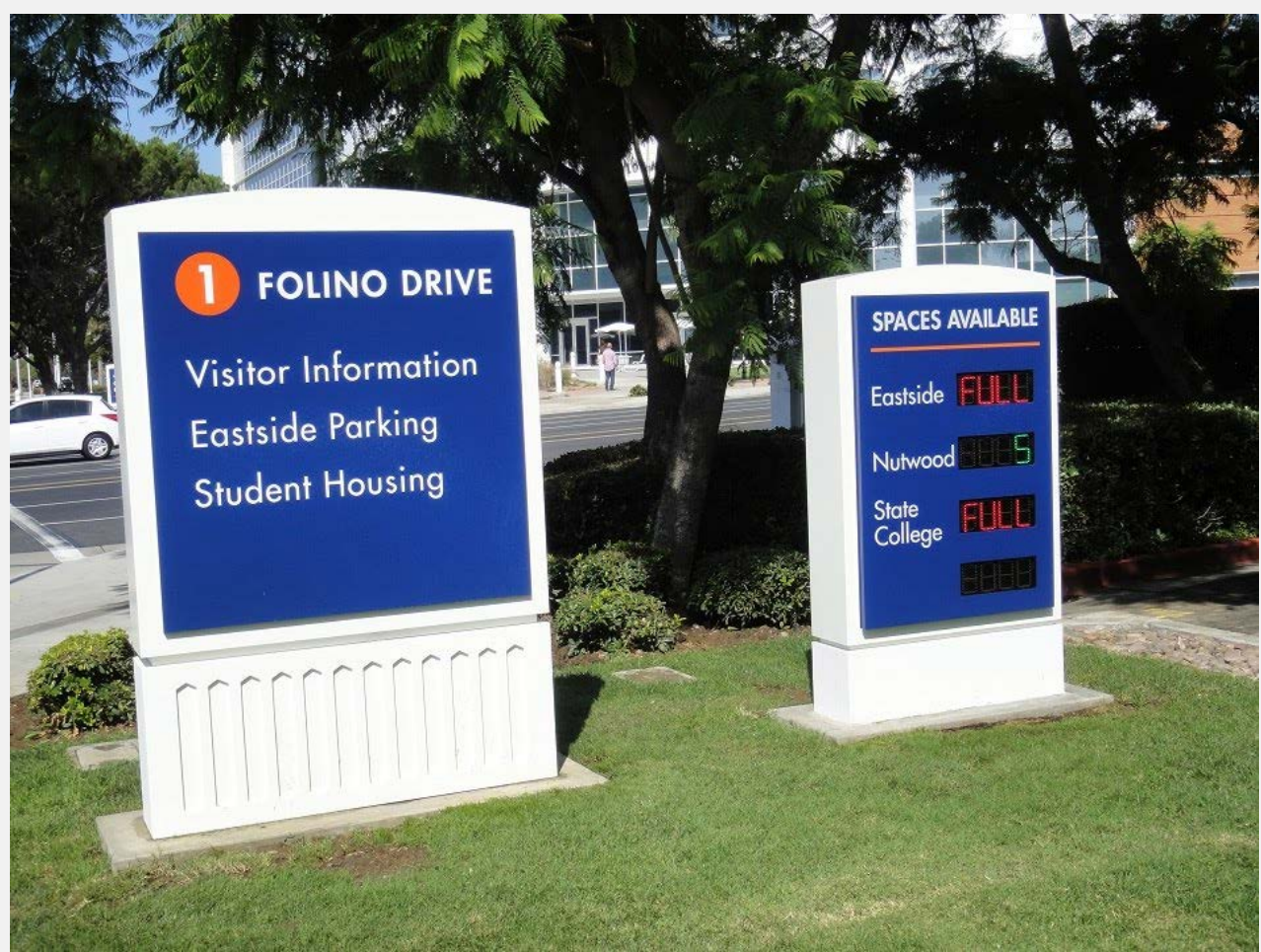

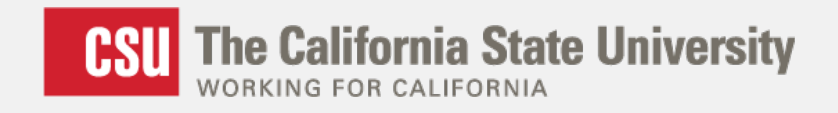

#### Distance Radii:

- 30 miles
- 50 miles

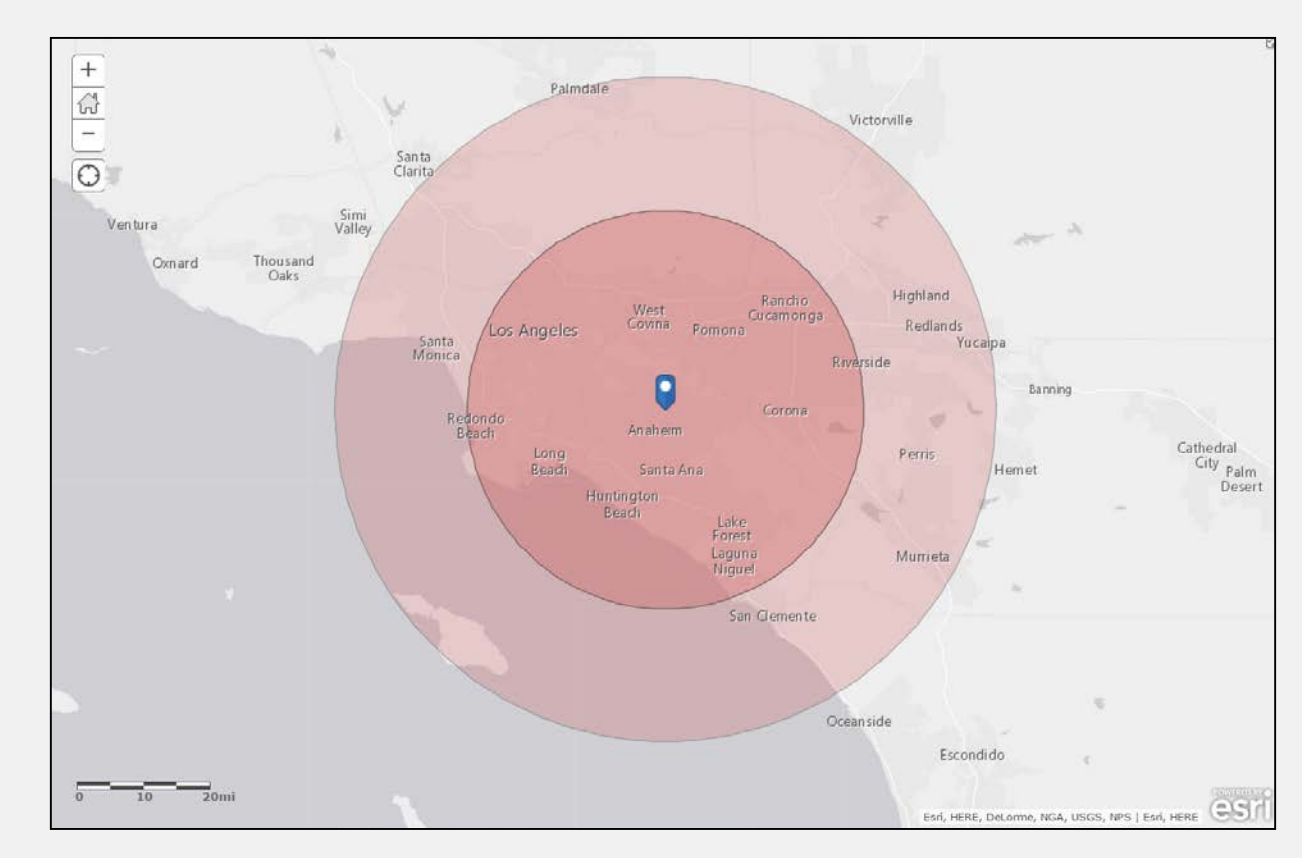

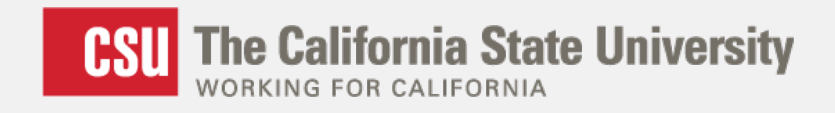

Driving Distance Polygons

- 30 miles
- 50 miles

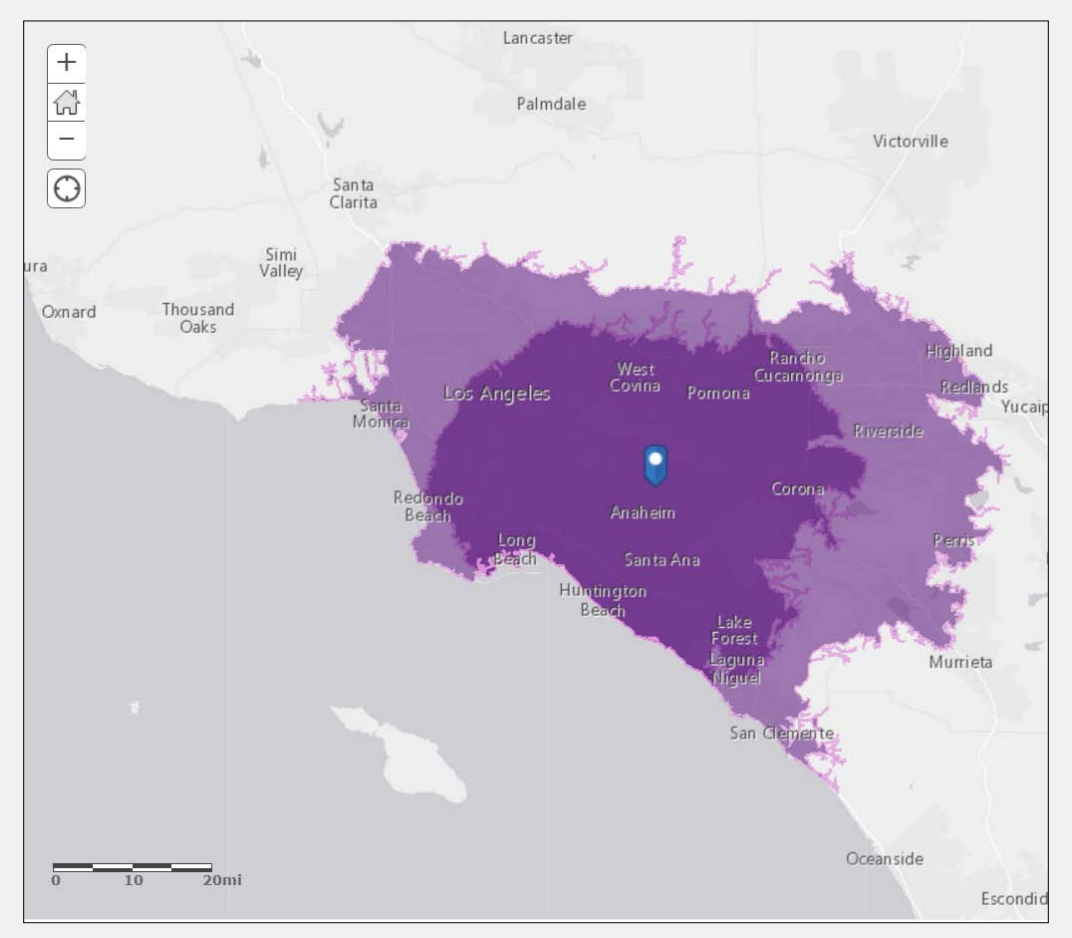

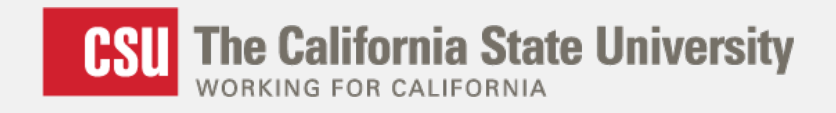

### Driving Time Polygons

- 15 minutes
- 30 minutes
- 45 minutes

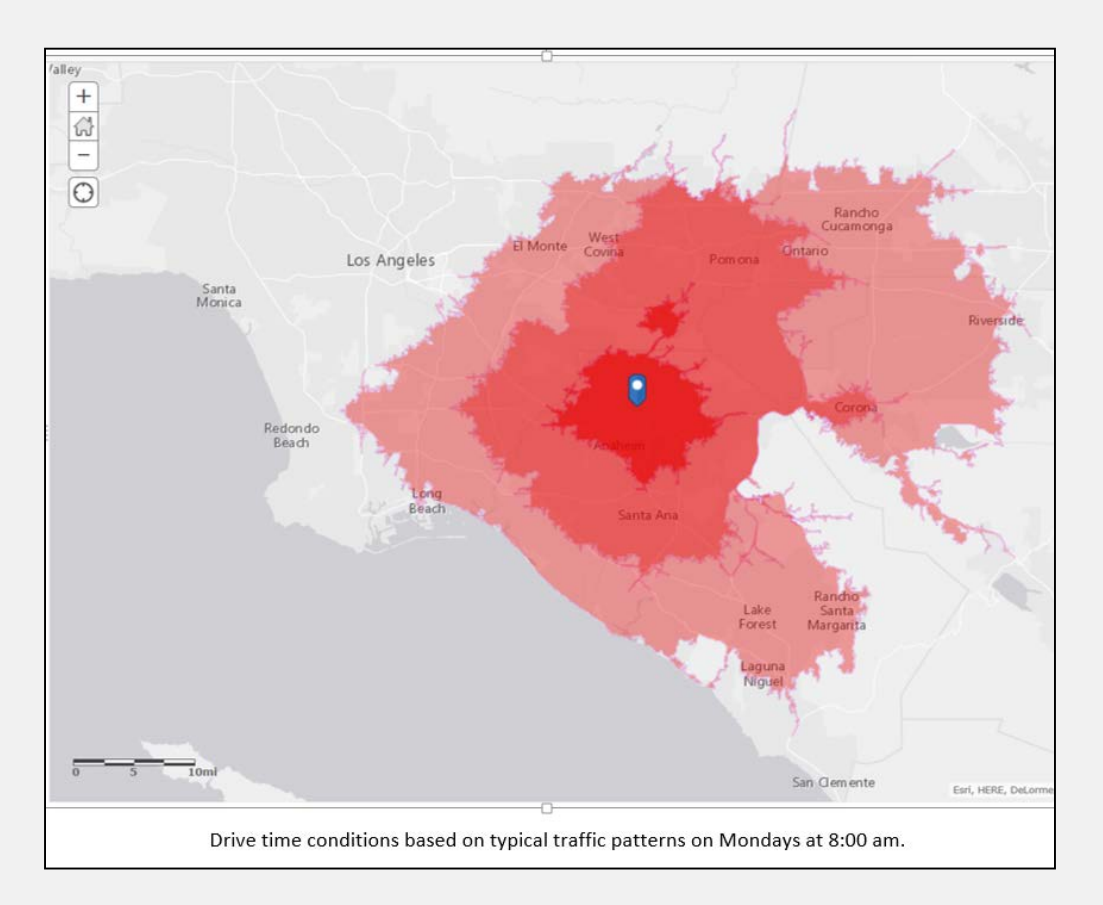

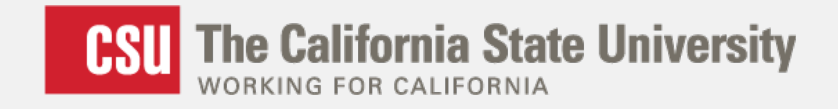

#### **Procedure in ArcGIS Online**

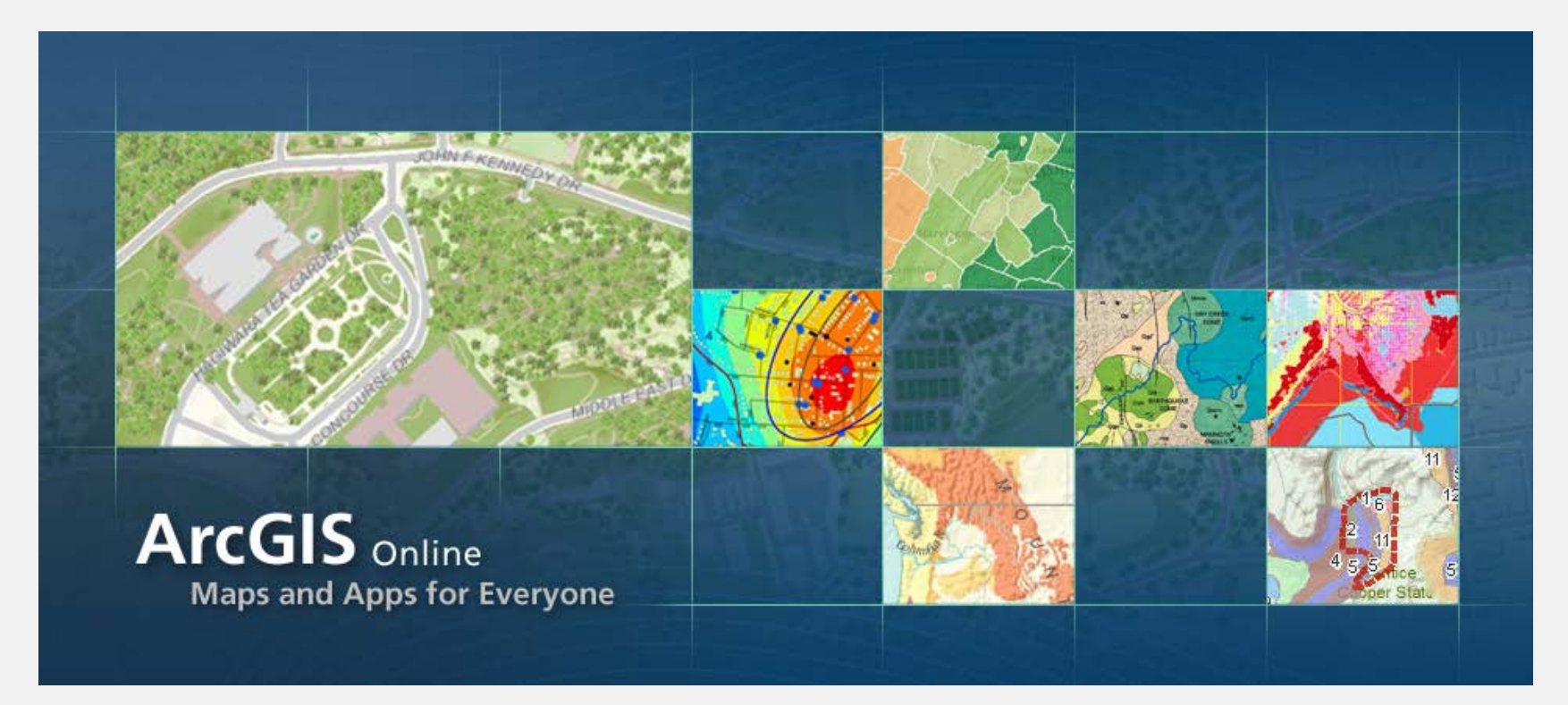

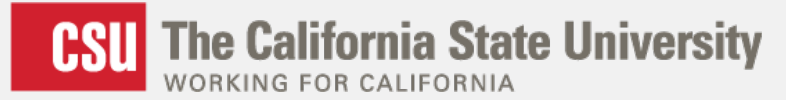

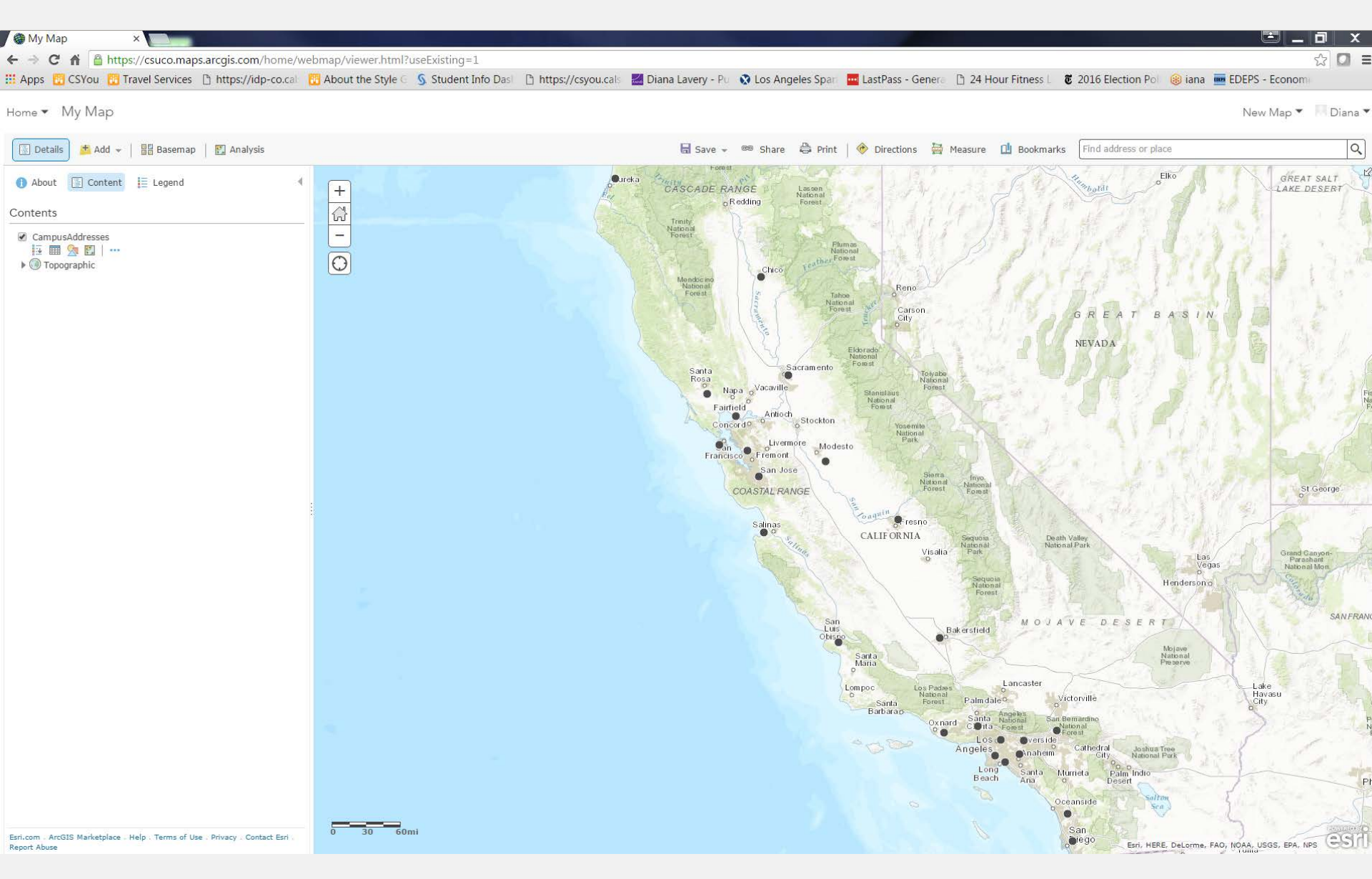

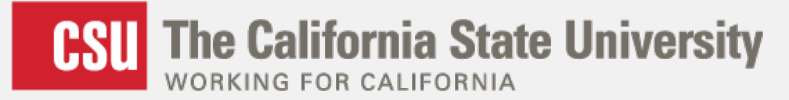

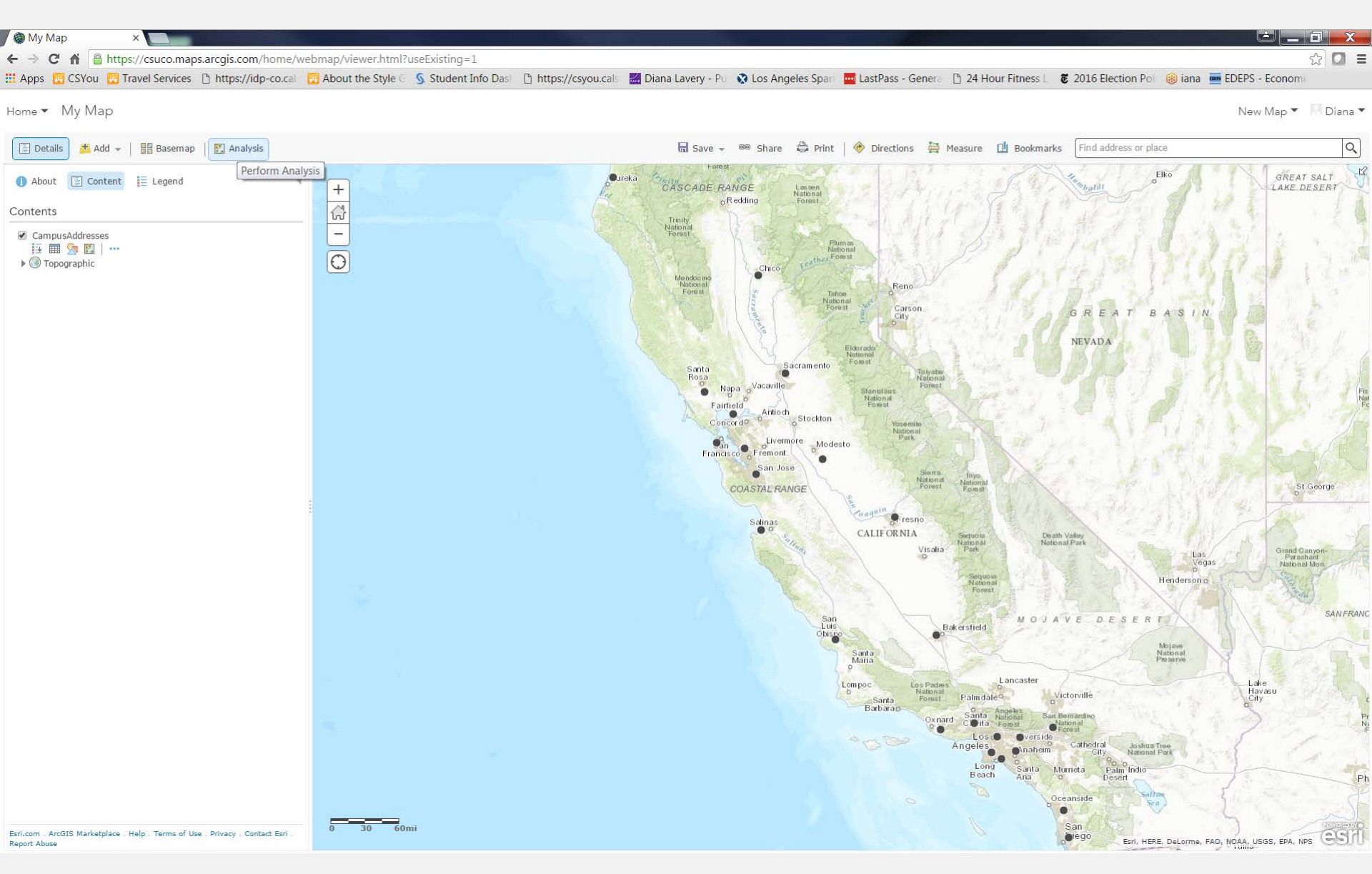

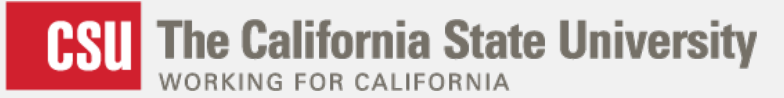

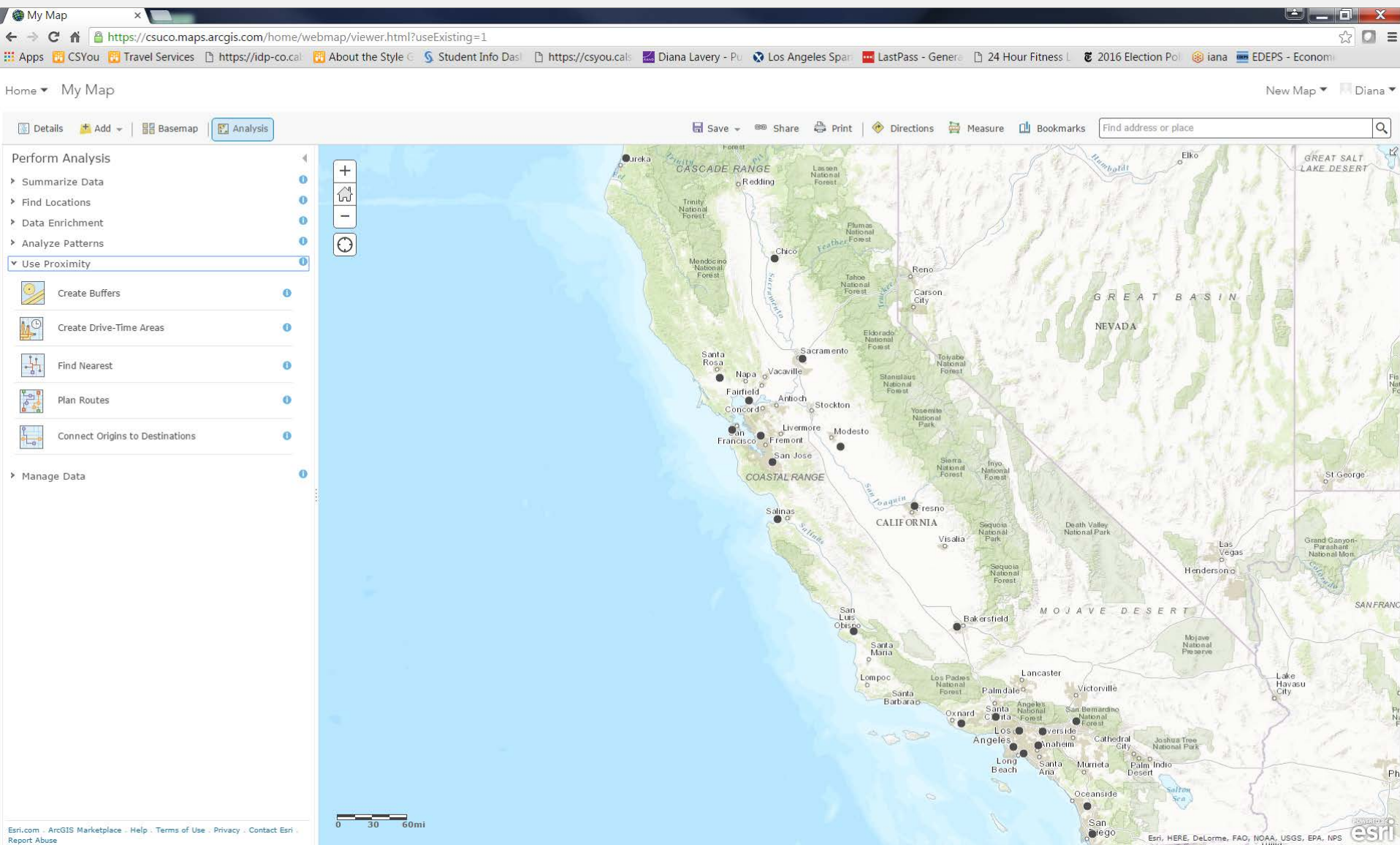

Report Abuse

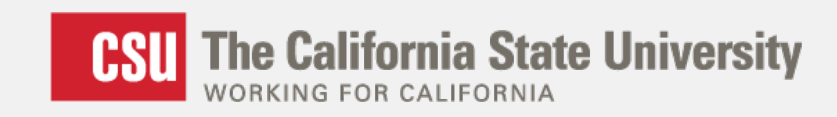

| P | erforn      | n Analysis              |   | • |  |
|---|-------------|-------------------------|---|---|--|
| ۶ | Summ        |                         | 0 |   |  |
| ۶ | Find Lo     | ocations                |   | 0 |  |
| ۶ | Data E      | nrichment               |   | 0 |  |
| ۶ | Analyz      | e Patterns              |   | 0 |  |
| ۷ | Use Pr      | oximity                 |   | 0 |  |
|   | <u> </u>    | Create Buffers          | Ð |   |  |
|   | <u>₩</u> ©  | Create Drive-Time Areas | D |   |  |
|   |             | Find Nearest            | D |   |  |
|   |             | Plan Routes             | D |   |  |
|   | 0<br>0<br>0 |                         |   |   |  |
| ۶ | Manag       | 0                       |   |   |  |

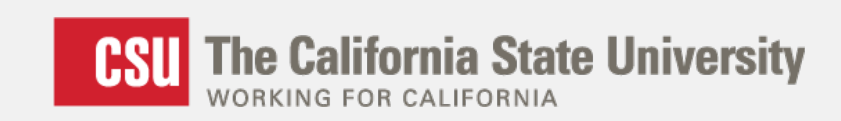

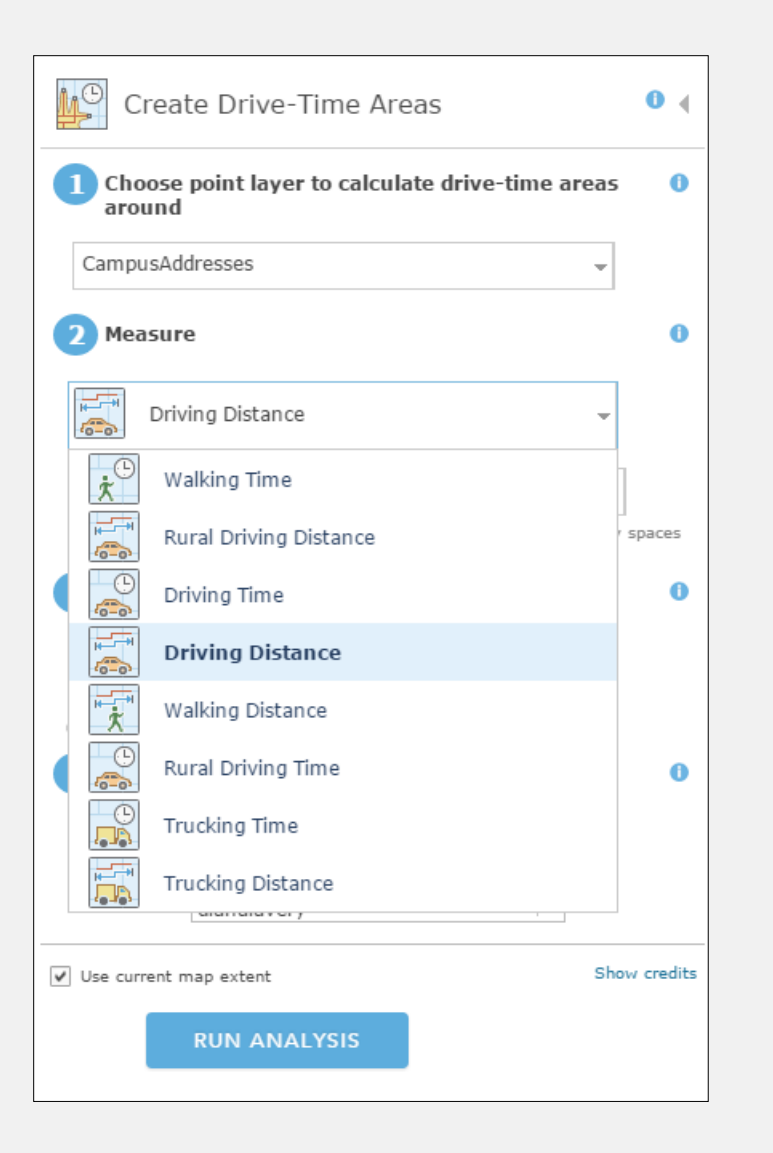

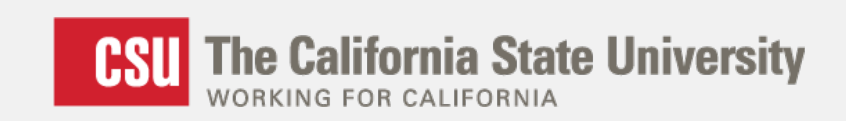

| Create Drive-Time Areas                                                       | •         |
|-------------------------------------------------------------------------------|-----------|
| 1 Choose point layer to calculate drive-time areas around                     | 0         |
| CampusAddresses 👻                                                             |           |
| 2 Measure                                                                     | 0         |
| Driving Distance 👻                                                            |           |
| 30 Miles 👻                                                                    |           |
| To output multiple areas for each point, type sizes separated by s (2 3.5 5). | paces     |
| 3 Areas from different points                                                 | 0         |
|                                                                               |           |
| Overlap Dissolve Split                                                        |           |
| 4 Result layer name                                                           | 0         |
| Travel from CampusAddresses (30 Miles)                                        |           |
| Save result in dianalavery                                                    |           |
| ✓ Use current map extent Show                                                 | / credits |
| RUN ANALYSIS                                                                  |           |

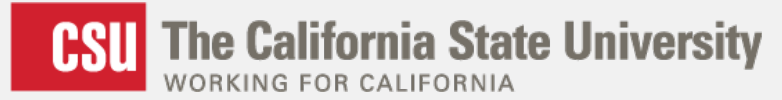

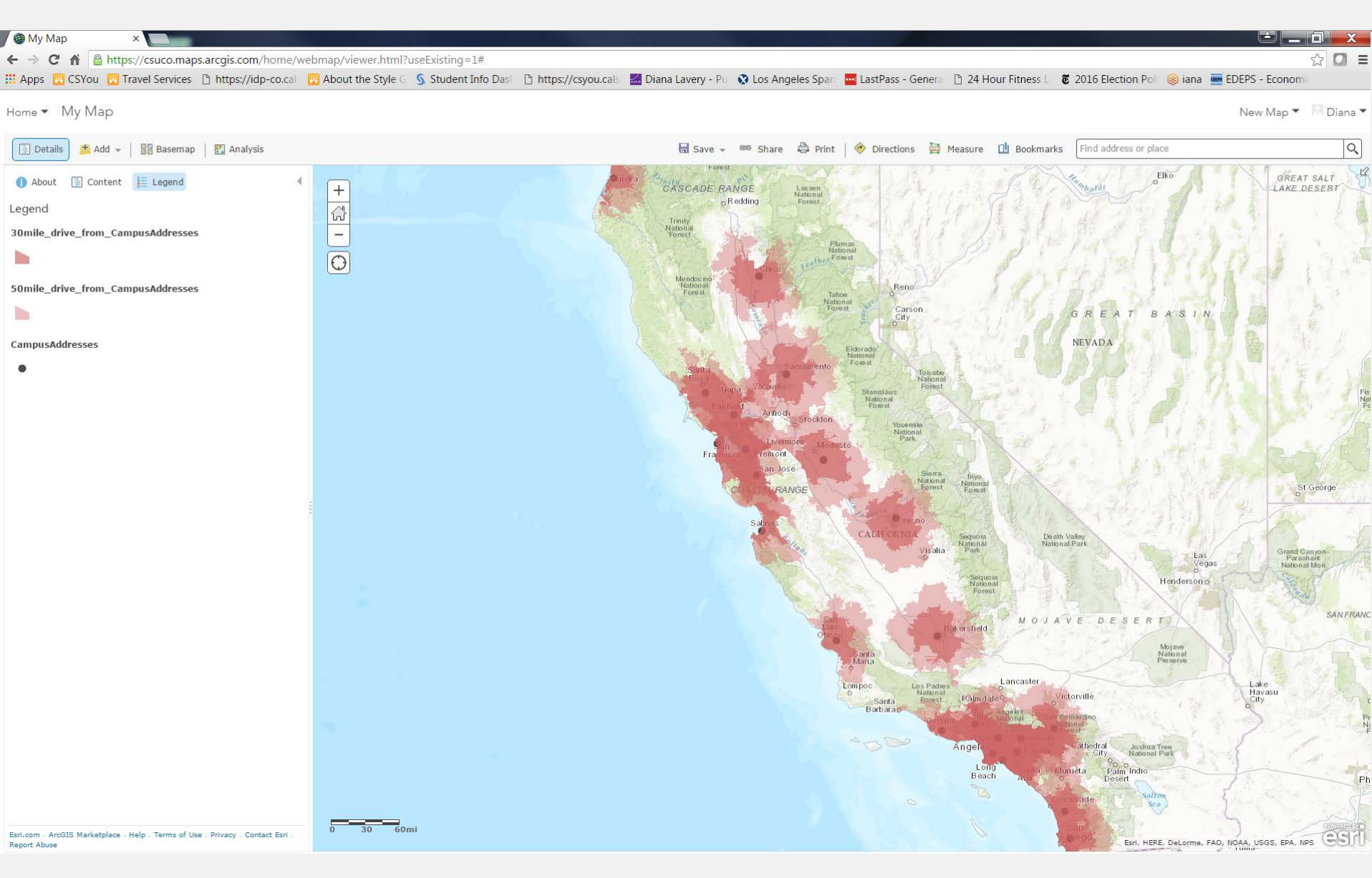

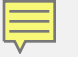

#### Sixteen Community Colleges Not in Commutable Distance from a CSU Campus

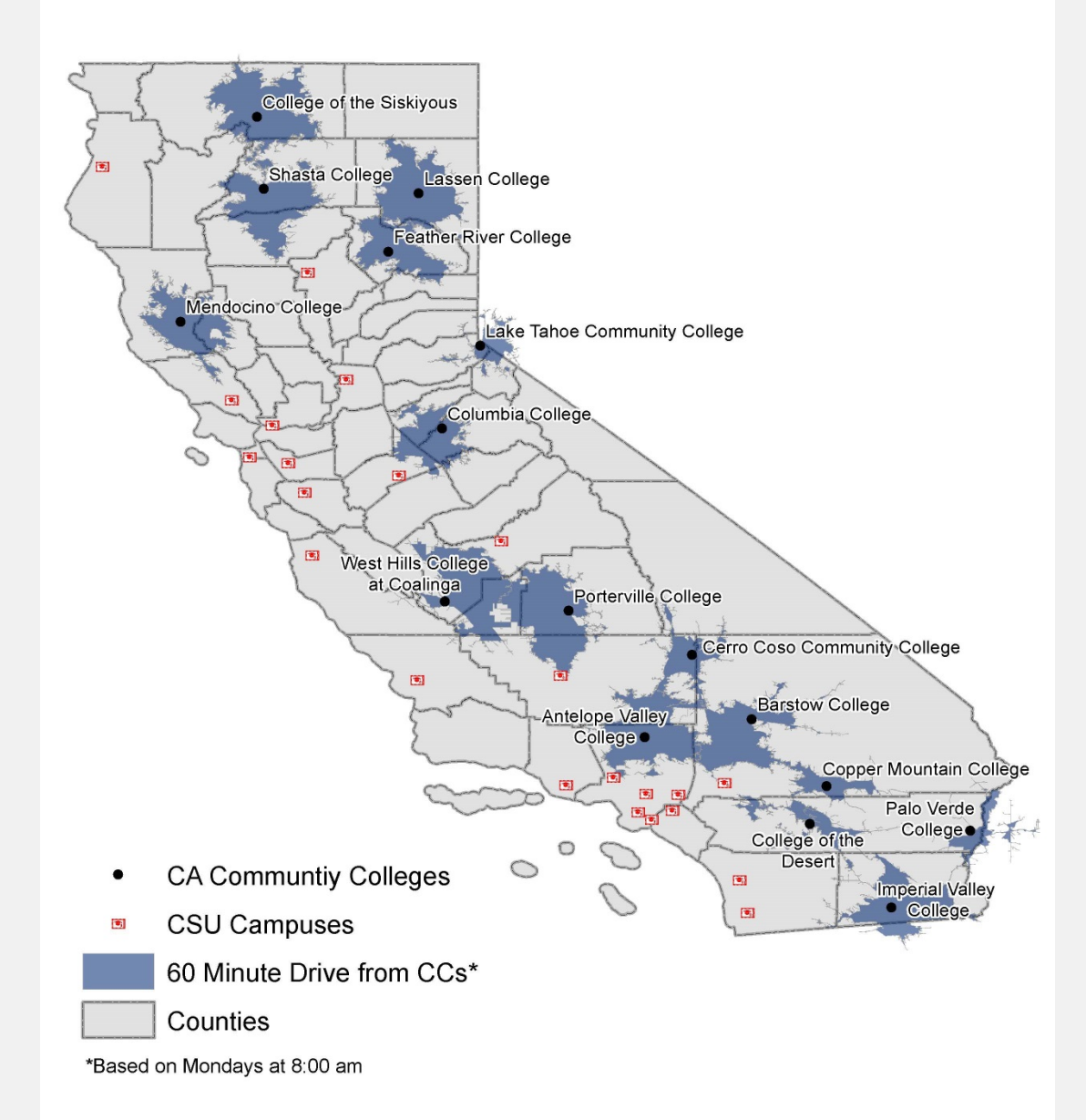

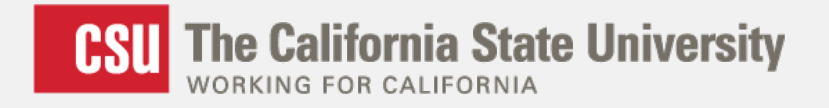

#### 2) Identifying Campuses Eligible for Environmental Justice Grant

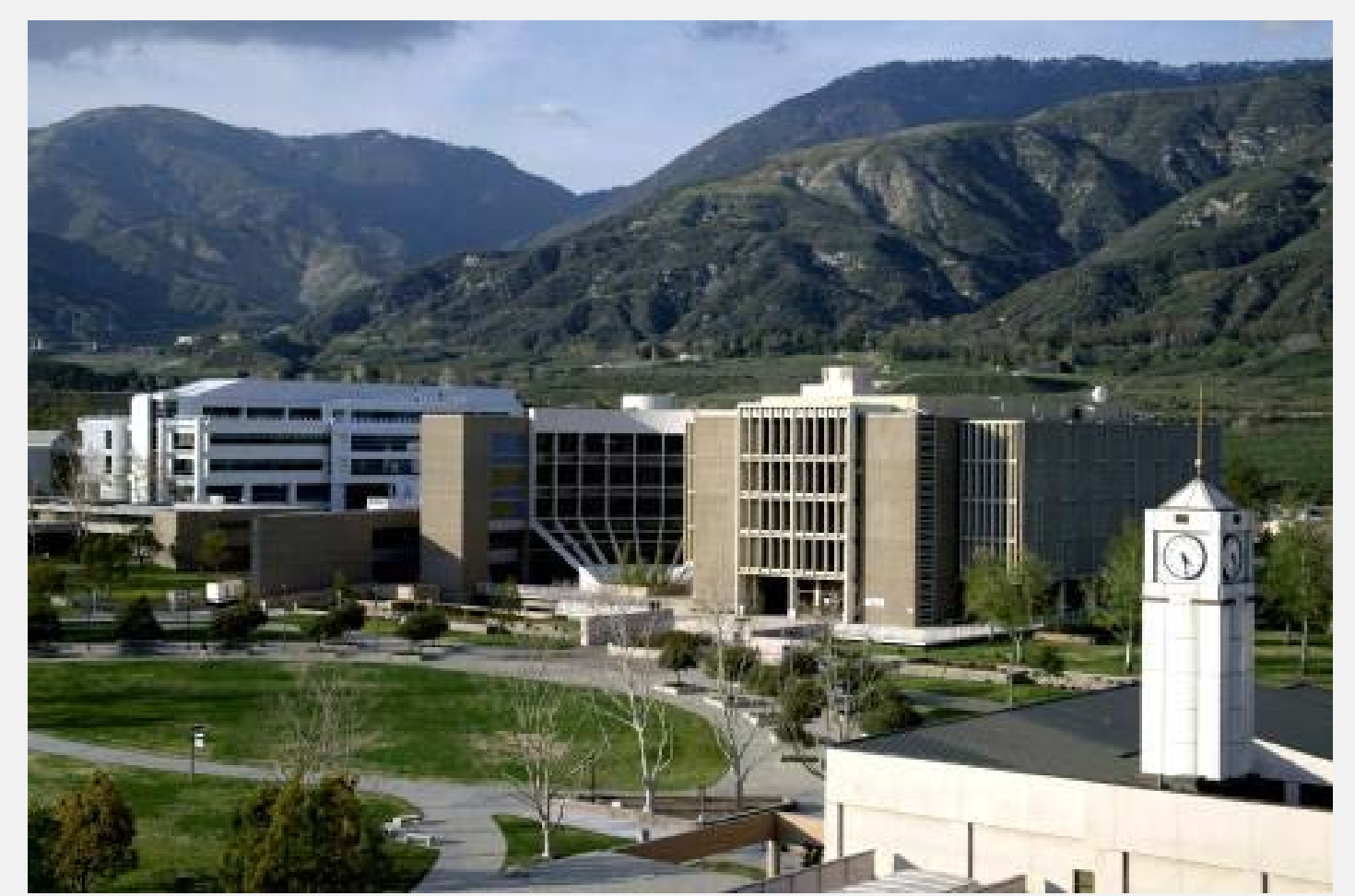

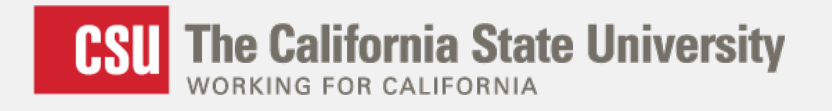

#### 2) Identifying Campuses Eligible for Environmental Justice Grant

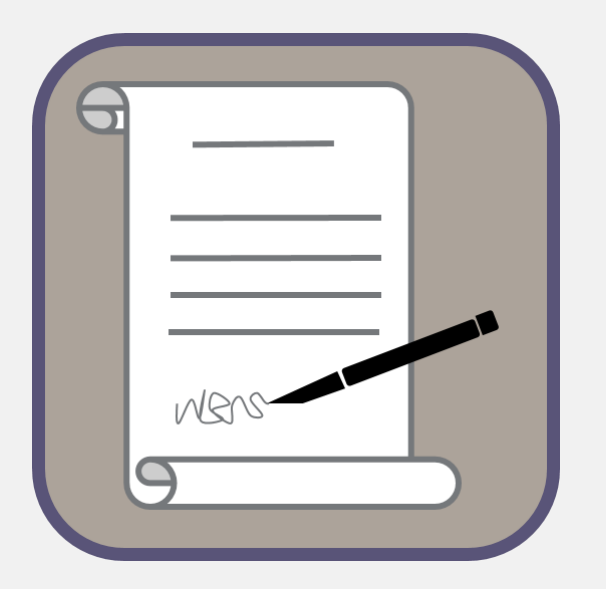

Sustainability Programs inquired, "We provide a benefit to environmentally disadvantaged communities! How can I show this in order to get grant money?"

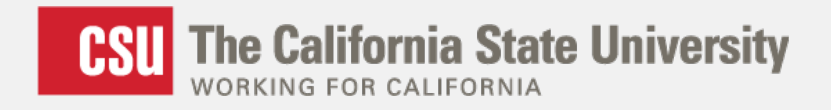

## What Share of Our Students Come from These Communities?

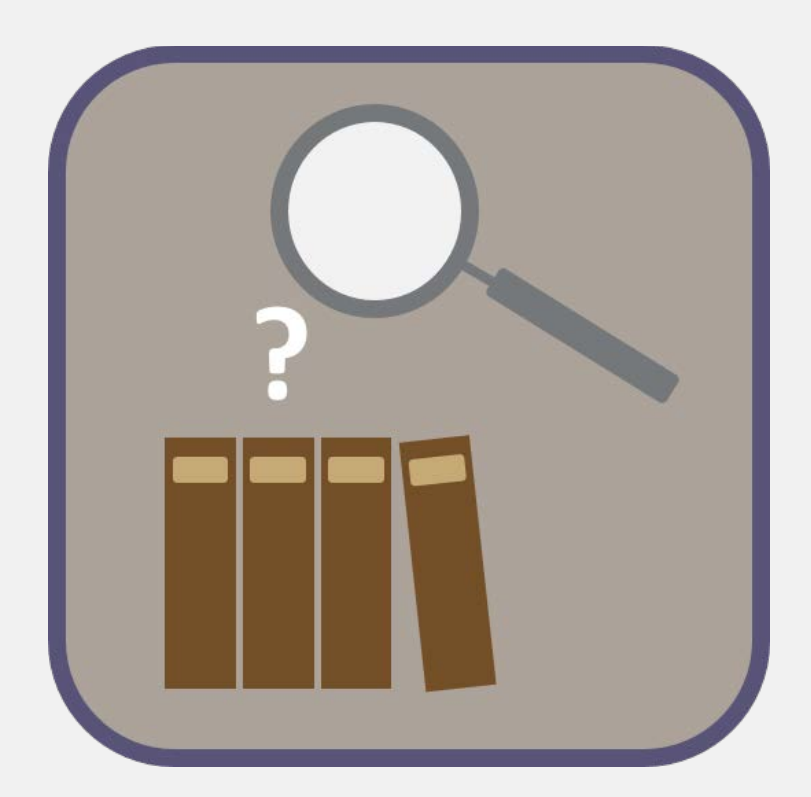

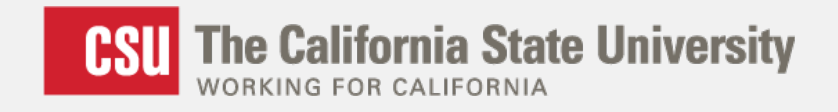

#### **Very Few Variables Needed**

- Census Tract polygons:
  - Tracts of interest from CalEPA
  - All tracts from Census Bureau
- Institution of origin points:
  - High schools & community colleges
- Enrollment Data

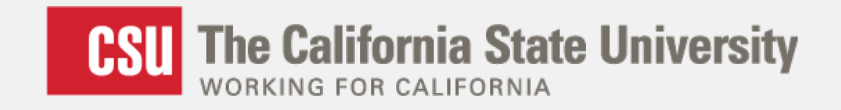

#### **Step 1: Procedure in ArcGIS for Desktop**

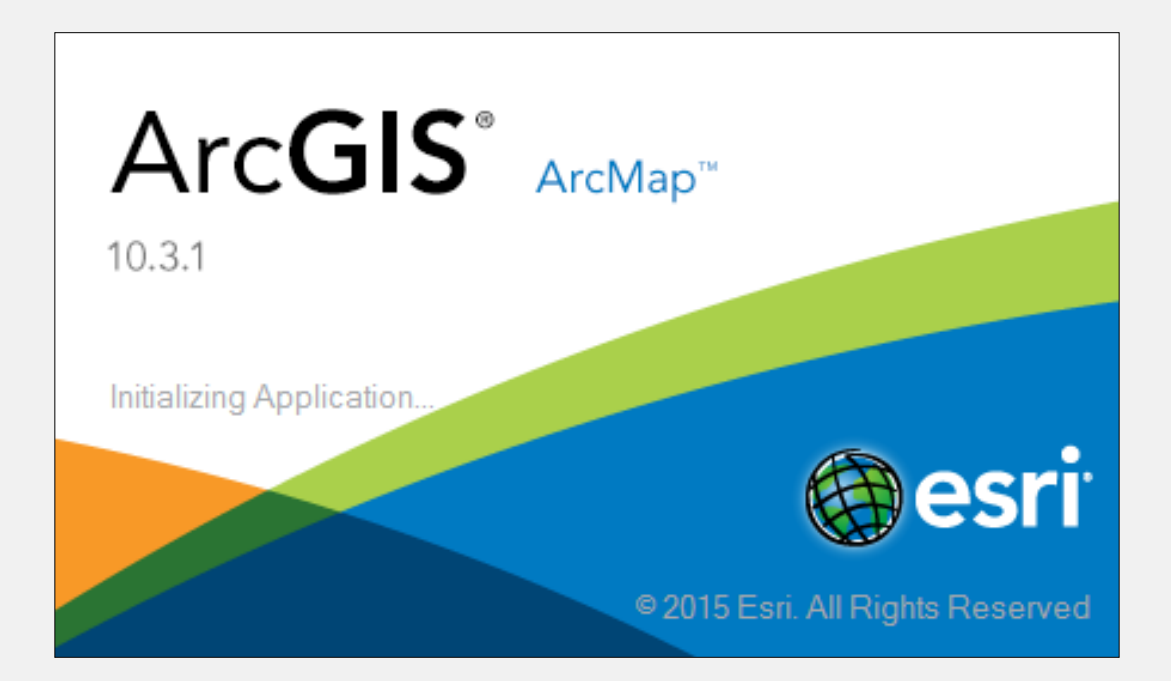

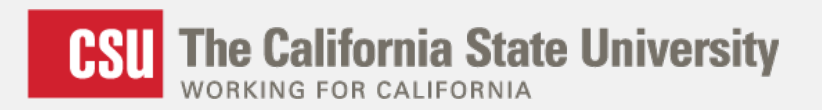

| 🔇 Untitled - ArcMap                    |                                                                                                |                |                   |                                                     |
|----------------------------------------|------------------------------------------------------------------------------------------------|----------------|-------------------|-----------------------------------------------------|
| File Edit View Bookmarks Insert Select | tion Geoprocessing Customize Win                                                               | dows Help      |                   |                                                     |
| । 🔁 🖼 🕼 🐁 🗿 🛍 🗙 🗠 🔿 🔍 🚺                | - I I I I I I I I I I I I I I I I I I I                                                        | ₽°° -          |                   |                                                     |
| • • • • • • • • • • • • • • • • • • •  | Data                                                                                           |                |                   | : 4) 4) (7) 2 6) 2 2 2 2 2 102 - 102 - 10 6 2 (7) 5 |
| Add RD A H                             | Baseman Add Data                                                                               | Editor - 🕨 🛌 之 | ~4-米 四四中×2 回回 18。 |                                                     |
| Table Of Contents Add                  | Data Add new data to the man's                                                                 |                |                   | A                                                   |
|                                        | active data frame.                                                                             |                |                   |                                                     |
| Cayers                                 | active data frame.<br>Tip: You can also drag data<br>into your map from the<br>Catalog window. |                |                   | 1                                                   |
|                                        |                                                                                                |                |                   |                                                     |
|                                        |                                                                                                |                |                   | <br>                                                |
|                                        |                                                                                                |                |                   |                                                     |

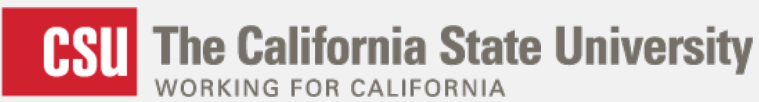

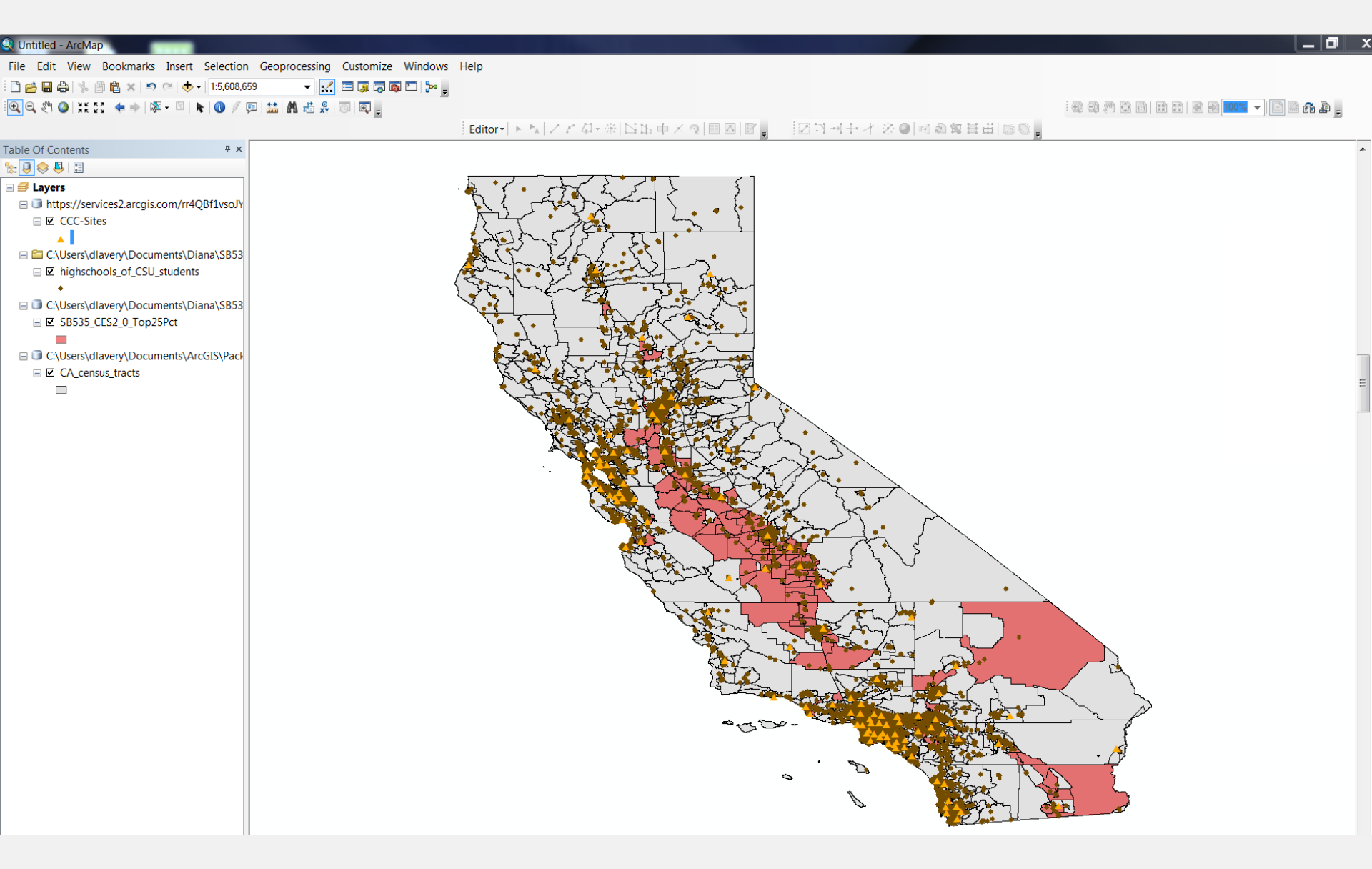

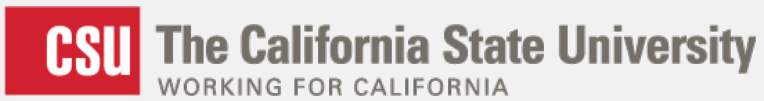

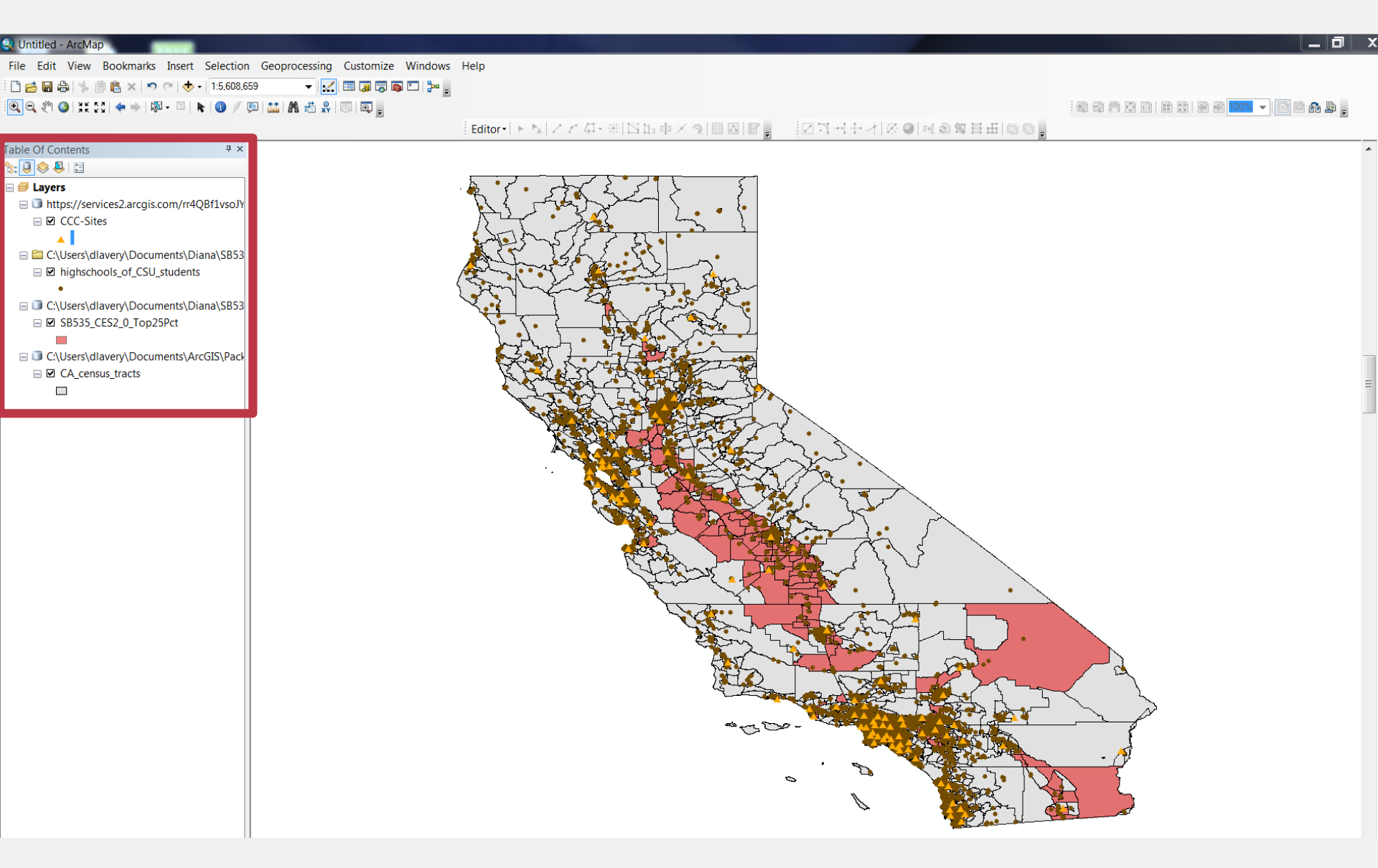

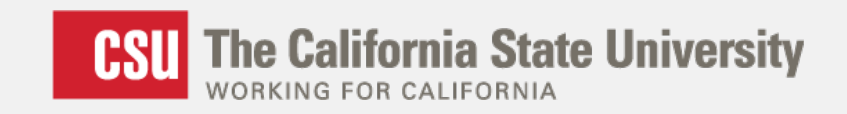

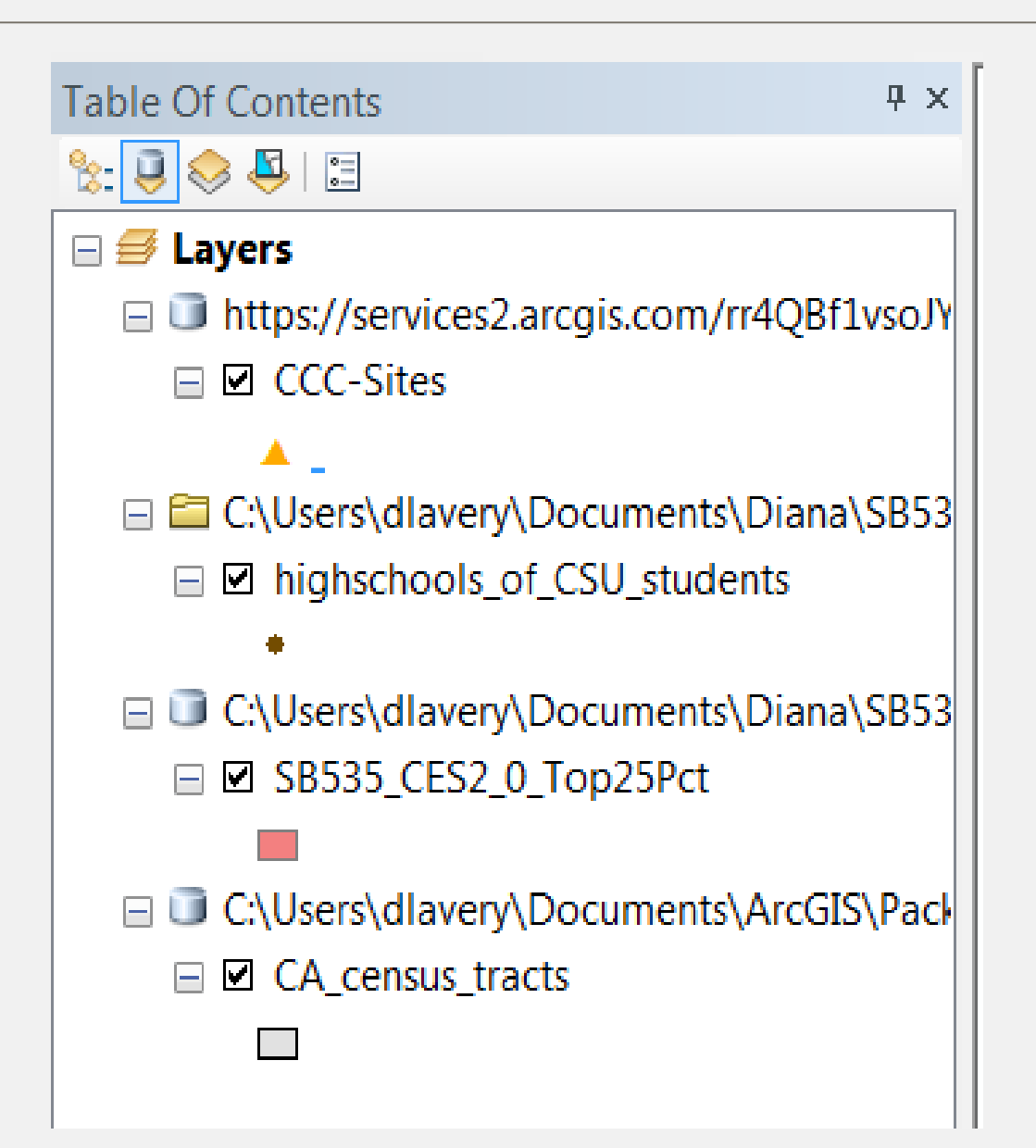

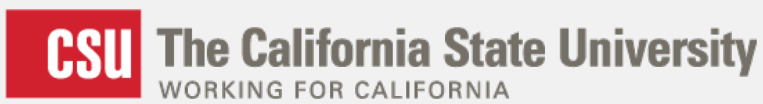

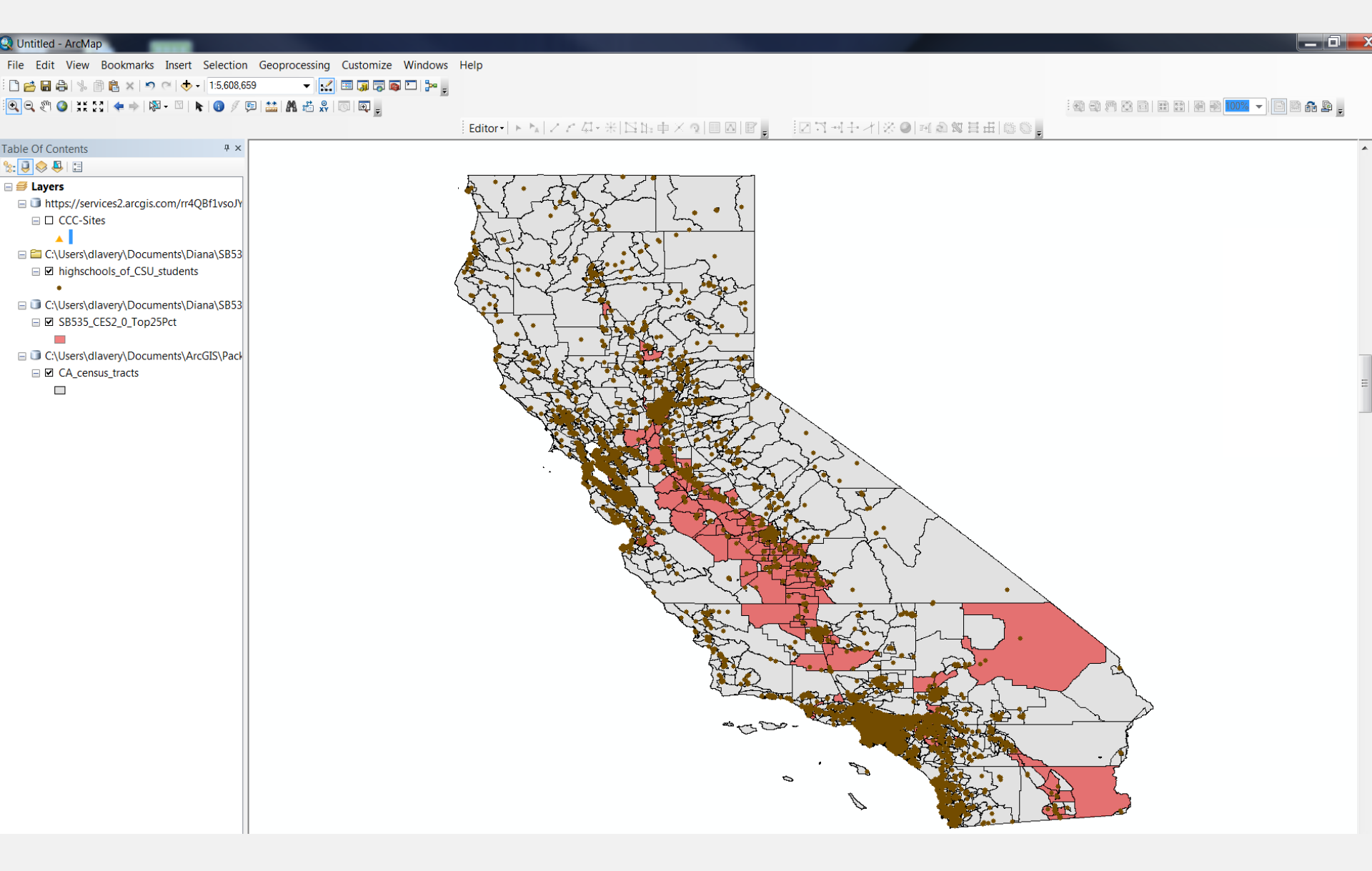

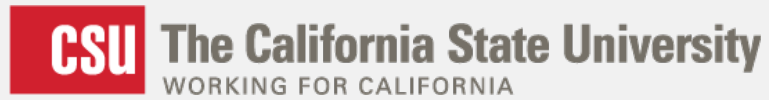

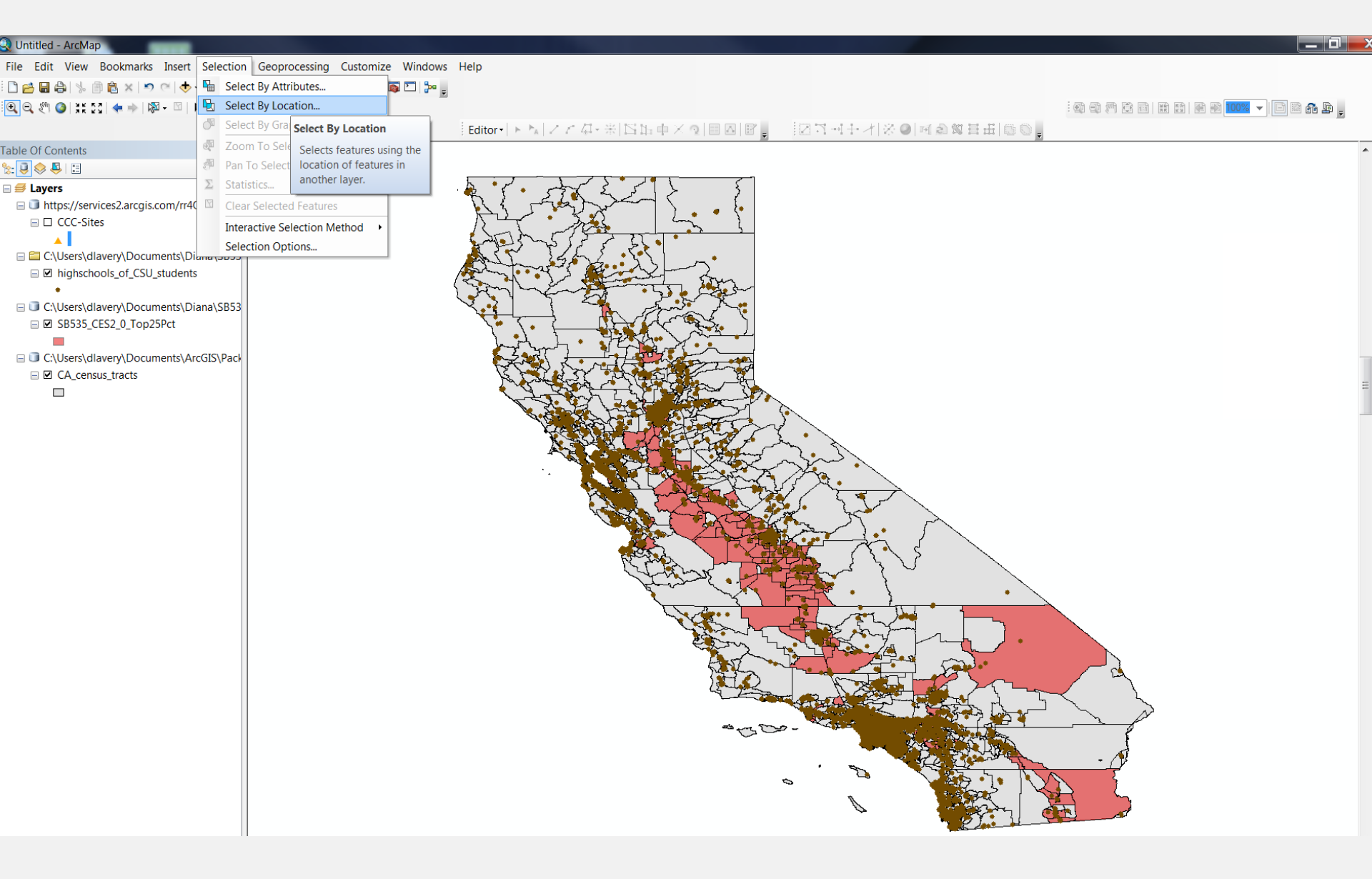

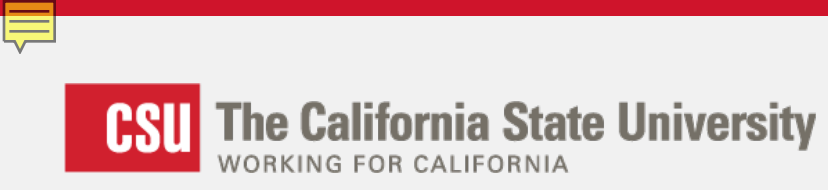

| Select By Location                                                                                                    | x |  |  |  |  |  |  |
|----------------------------------------------------------------------------------------------------|---|--|--|--|--|--|--|
| Select features from one or more target layers based on their location in relation to the features in the source layer. |   |  |  |  |  |  |  |
| Selection method:                                                                                                    |   |  |  |  |  |  |  |
| select features from                                                                                                    |   |  |  |  |  |  |  |
| Target laver(s):                                                                                                    |   |  |  |  |  |  |  |
| CACommunityColleges                                                                                                    |   |  |  |  |  |  |  |
| CCC-Sites                                                                                                    |   |  |  |  |  |  |  |
| ✓ highschools_of_CSU_students                                                                                           |   |  |  |  |  |  |  |
| CA census tracts                                                                                                    |   |  |  |  |  |  |  |
|                                                                                                    |   |  |  |  |  |  |  |
|                                                                                                    |   |  |  |  |  |  |  |
|                                                                                                    |   |  |  |  |  |  |  |
|                                                                                                    |   |  |  |  |  |  |  |
|                                                                                                    |   |  |  |  |  |  |  |
|                                                                                                    |   |  |  |  |  |  |  |
| Only show selectable layers in this list                                                                                |   |  |  |  |  |  |  |
| Only show selectable layers in this list                                                                                |   |  |  |  |  |  |  |
| Source layer:                                                                                                    |   |  |  |  |  |  |  |
| SB535_CES2_0_Top25Pct                                                                                                   | - |  |  |  |  |  |  |
| Use selected features (0 features selected)                                                                             |   |  |  |  |  |  |  |
|                                                                                                    |   |  |  |  |  |  |  |
| Spatial selection method for target layer feature(s):                                                                   |   |  |  |  |  |  |  |
| are completely within the source layer feature                                                                          | - |  |  |  |  |  |  |
| intersect (3d) the source layer feature                                                                                 |   |  |  |  |  |  |  |
| are within a distance of (3d) the source layer feature                                                                  |   |  |  |  |  |  |  |
| contain the source layer feature                                                                                        |   |  |  |  |  |  |  |
| completely contain the source layer feature                                                                             |   |  |  |  |  |  |  |
| are within the source layer feature                                                                                     |   |  |  |  |  |  |  |
| are completely within the source layer feature                                                                          | Ξ |  |  |  |  |  |  |
| are within (Clementini) the source layer feature                                                                        | 7 |  |  |  |  |  |  |
| are identical to the source layer feature                                                                               |   |  |  |  |  |  |  |
| share a line segment with the source layer feature                                                                      | X |  |  |  |  |  |  |
| are crossed by the outline of the source layer feature                                                                  |   |  |  |  |  |  |  |
| have their centroid in the source layer feature                                                                         | T |  |  |  |  |  |  |

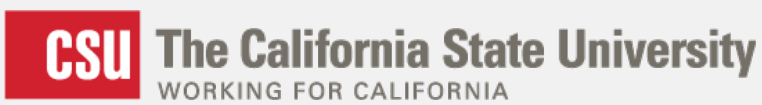

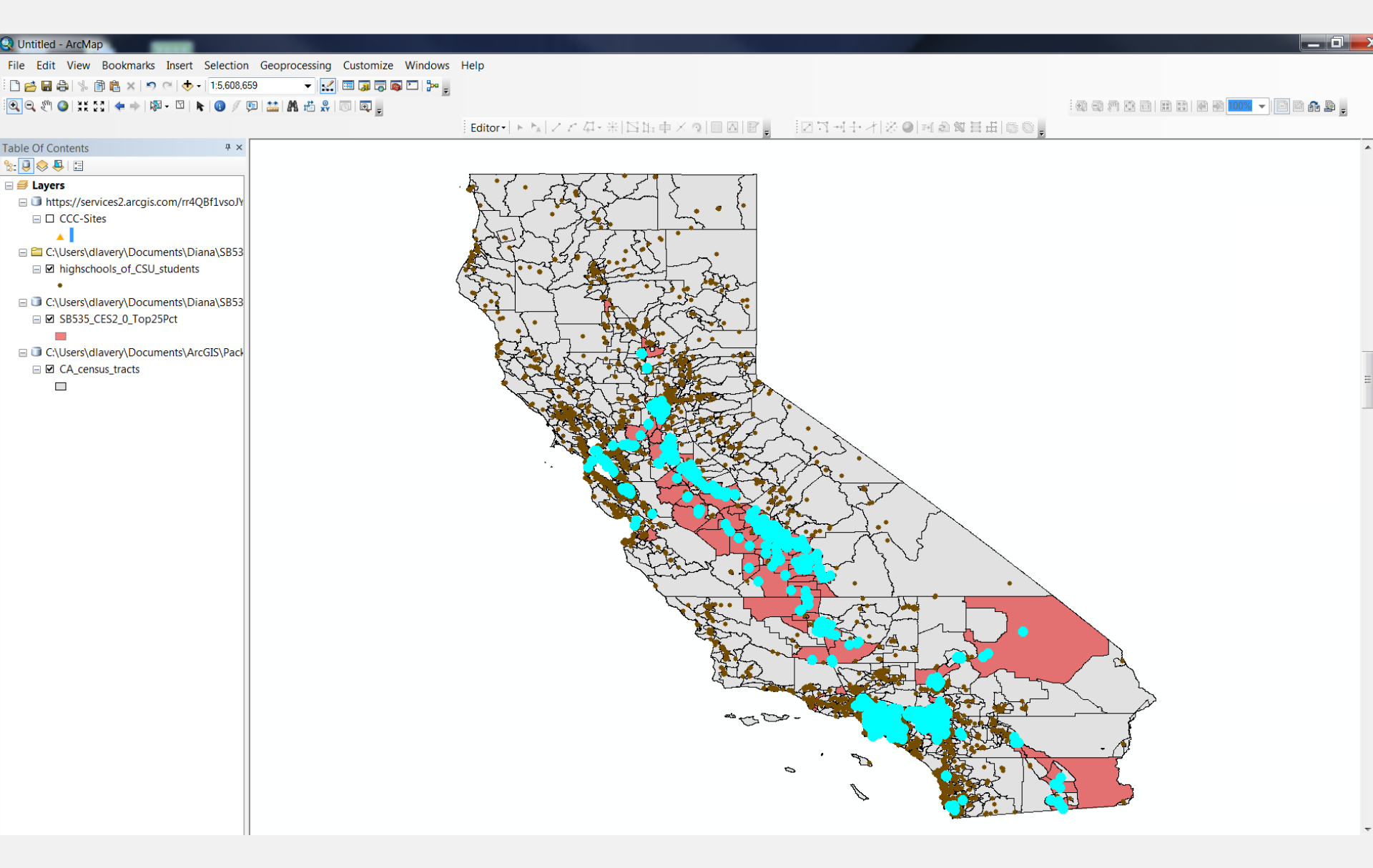

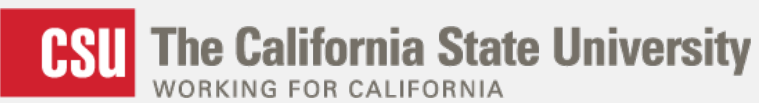

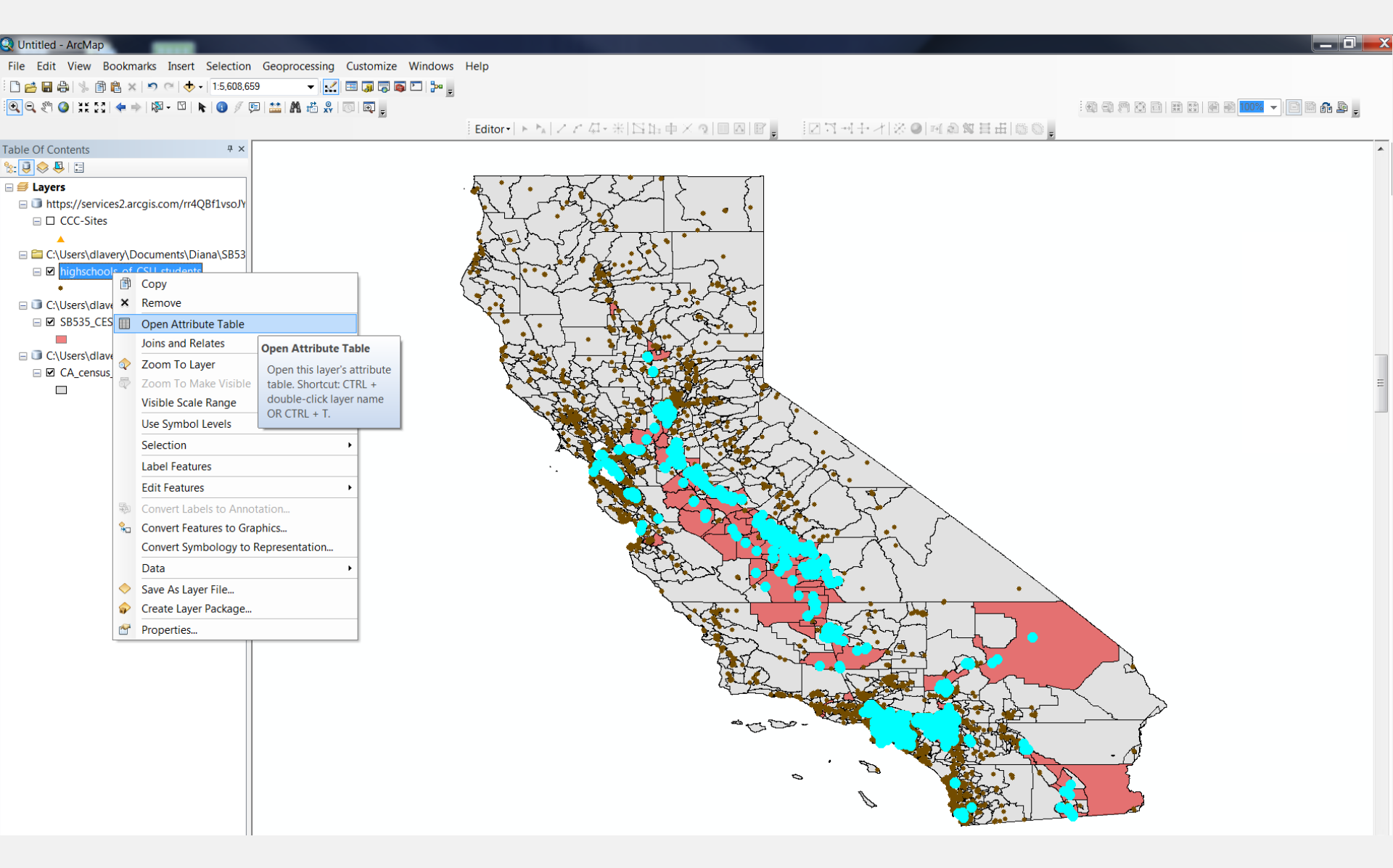

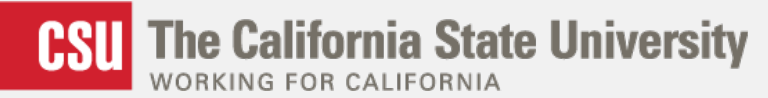

#### Table

#### 🗄 • | 🖶 • | 🏪 🌄 🖄 🗸

|  |      |      | · · ·  | 0011     |        |       |
|--|------|------|--------|----------|--------|-------|
|  | hcc  | hool | c ot ( |          | CTUO   | onte  |
|  | 11SC | 1001 | 3 01 1 | $c_{30}$ | ' stuu | CIILS |

| 1  | FID | Shape * | Org_ld    | Inst_Origi | CDS_Code_7 | Name                                                           | Address                              | City            | Zip        | ObsCode | Type_ |
|----|-----|---------|-----------|------------|------------|----------------------------------------------------------------|--------------------------------------|-----------------|------------|---------|-------|
| •  | 0   | Point   | C31003134 | 74045      | 7100456    | A Better Change School/Cal. Au                                 | 4075 Lakeside Dr.                    | Richmond        | 94806      | 0       | 4     |
| T  | 1   | Point   | C31003848 | 94303      | 7103039    | A Tutoring Place                                               | 2979 Coloma St.                      | Placerville     | 95667      | 0       | 4     |
|    | 2   | Point   |           | 193508     | 126508     | A. F. Hawkins Responsible Indigenous Social Ent.               | 825 West 60th Street                 | Los Angeles     | 90044      | 0       | 3     |
|    | 3   | Point   | C31033835 | 373782     | 107821     | A. Phillip Randolph Leadership Academy Charter                 | 5285 Imperial Ave.                   | San Diego       | 92114      | 0       | 3     |
|    | 4   | Point   | C31003849 | 504402     | 7104029    | A.L.C.C.A.                                                     | 1309 Pelton Ave.                     | Modesto         | 953513636  | 0       | 4     |
|    | 5   | Point   | C31003850 | 374116     | 7101165    | A.Q.'s Robotic Special Education Program                       | 392 Winewood St.                     | San Diego       | 92114      | 0       | 4     |
|    | 6   | Point   |           | 193034     | 1930346    | ABC Adult                                                      | 12254 Cuesta Dr.                     | Cerritos        | 90703-2801 | 0       | 3     |
|    | 7   | Point   | C31000663 | 199559     | 1995596    | ABC Secondary (Alter.)                                         | 13435 E. 166Th St.                   | Cerritos        | 90703-2301 | 0       | 9     |
|    | 8   | Point   |           | 433617     | 125617     | ACE Charter High                                               | 660 Sinclair Drive                   | San Jose        | 95116-2621 | 0       | 3     |
|    | 9   | Point   |           | 191812     | 6138127    | AGBU Vatche and Tamar Manoukian High School                    | 2495 East Mountain St                | Pasadena        | 91104      | 0       | 1     |
|    | 10  | Point   |           | 13523      | 115238     | ARISE High                                                     | "3301 East 12th St., Ste 205"        | Oakland         | 94601      | 0       | 3     |
|    | 11  | Point   |           | 199012     | 124438     | ARTLAB at Sonia Sotomayor Learning Academics                   | 2050 N. San Fernando Rd.             | Los Angeles     | 90065-1267 | 0       | 9     |
|    | 12  | Point   | C31033781 | 363773     | 107730     | ASA Charter                                                    | 2050 East Pacific St.                | San Bernardino  | 92405      | 1       | 3     |
|    | 13  | Point   |           | 363773     | 107730     | ASA Charter                                                    | 3512 North E St.                     | San Bernardino  | 92405      | 0       | 3     |
|    | 14  | Point   | C31004311 | 193034     | 1930340    | Abc Adult                                                      | 12108 Del Amo Blvd.                  | Lakewood        | 90715      | 1       | 3     |
|    | 15  | Point   | C31003851 | 154247     | 6202477    | Abc Christian Academy                                          | 2739 Diamond St.                     | Rosamond        | 93560      | 0       | 4     |
|    | 16  | Point   | C31003852 | 364278     | 7102783    | Abc Hope For Kids                                              | 1720 S. Mountain View Ave.           | Loma Linda      | 92354      | 0       | 4     |
|    | 17  | Point   | C31033736 | 341148     | 7091481    | Abc School-Sacramento                                          | 4540 Harlin Drive                    | Sacramento      | 95826      | 0       | 1     |
|    | 18  | Point   |           | 193559     | 1935590    | Abc Secondary                                                  | 13435 East 166th Street              | Cerritos        | 90701      | 0       | 3     |
|    | 19  | Point   | C31003853 | 304157     | 7071574    | Ability Plus                                                   | 220 El Camino Real                   | Tustin          | 92780      | 0       | 4     |
|    | 20  | Point   | C31001926 | 434362     | 6923627    | Abraham                                                        | 3155 Golf Dr.                        | San Jose        | 951522056  | 0       | 4     |
|    | 21  | Point   | C31003854 | 44223      | 6202238    | Abraham Lincoln Academy                                        | 2279 North Ave.                      | Chico           | 95926      | 0       | 4     |
|    | 22  | Point   | C31001335 | 383324     | 3833241    | Abraham Lincoln High                                           | 2162 24th Ave.                       | San Francisco   | 94116-1723 | 0       | 3     |
|    | 23  | Point   | C31001303 | 373584     | 3735842    | Abraxas Continuation High                                      | 12450 Glenoak Road                   | Poway           | 92064-3098 | 0       | 3     |
|    | 24  | Point   | C31004312 | 374000     | 3740000    | Abraxas Experimental High                                      | 1350-30th St.                        | San Diego       | 92102      | 0       | 4     |
|    | 25  | Point   | C31004313 | 374220     | 3742200    | Abraxas School                                                 | 540 Thorn Street                     | San Diego       | 92103      | 0       | 4     |
|    | 26  | Point   | C31033847 | 493881     | 108811     | Abraxis Charter                                                | 1207 Cleveland Ave.                  | Santa Rosa      | 95401      | 0       | 3     |
|    | 27  | Point   | C31002794 | 114755     | 7087554    | Abundant Life Academy                                          | 6256 Country Road 39                 | Willows         | 95988      | 0       | 4     |
|    | 28  | Point   | C31002783 | 194711     | 7087117    | Abundant Life Academy/Sovereign Grace Academy                  | 1530 Elizabeth St.                   | Pasadena        | 91104      | 0       | 4     |
|    | 29  | Point   | C31004314 | 14978      | 149780     | Abundant Life Christian                                        | 28695 Ruus Road                      | San Leandro     | 94579      | 0       | 4     |
|    | 30  | Point   | C31004785 | 334530     | 6205306    | Abundant Life Christian Academy                                | 201 N. State St.                     | San Jacinto     | 92583      | 0       | 4     |
|    | 31  | Point   | C31002887 | 304231     | 7092315    | Acaciawood School- Inc.                                        | 1900 W. Ball Rd.                     | Anaheim         | 92804      | 0       | 4     |
|    | 32  | Point   | C31004315 | 374014     | 3740140    | Acad Of The Little Flower                                      |                                      | San Luis Rey    |            | 0       | 4     |
|    | 33  | Point   |           | 199232     | 122325     | Acad of Medical & Hlth Sci at Roosevelt High CLOSED Use 193742 | 456 South Mathews St.                | Los Angeles     | 90033-4326 | 1       | 9     |
|    | 34  | Point   | C31033859 | 199992     | 109926     | Academia Avance Charter                                        | 115 North Avenue 53                  | Highland Park   | 90042      | 0       | 9     |
| ٦  | 35  | Point   | C31003855 | 194126     | 6201263    | Academic Academy Center                                        | 4321 W. Rosecrans                    | Hawthorne       | 90250      | 0       | 4     |
| ٦  | 36  | Point   |           | 193804     | 117721     | Academic Leadership Community                                  | 322 Lucas Ave.                       | Los Angeles     | 90017      | 0       | 3     |
|    | 37  | Point   | C31001534 | 453020     | 4530200    | Academic Options                                               | 2200 Eureka Way                      | Redding         | -96001     | 0       | 3     |
|    | 38  | Point   |           | 199707     | 117077     | Academic Performance Excellence Academy                        | 1309 North Wilton Pl.                | Hollywood       | 90028      | 0       | 9     |
|    | 39  | Point   | C31001516 | 443024     | 4430245    | Academic/Vocational Institute                                  | 294 Green Valley Rd                  | Watsonville     | 95077-1359 | 0       | 3     |
|    | 40  | Point   | C31033871 | 363989     | 109892     | Academics & Responsibility Charter                             | 16955 Lemon St.                      | Hesperia        | 92340      | 0       | 3     |
|    | 41  | Point   | C31033539 | 191118     | 6131189    | Academie Authentique                                           | "422 West School Street, Office 422" | Compton         | 90220-2018 | 0       | 1     |
|    | 42  | Point   |           | 193661     | 126615     | Academies of Education and Empowerment at Carson High          | 22328 South Main St                  | Carson          | 90745      | 0       | 3     |
|    | 43  | Point   |           | 199003     | 126003     | Academies of the Antelope Valley                               | 6300 West Avenue L                   | Lancaster       | 93536      | 0       | 9     |
|    | 44  | Point   | C31004241 | 434268     | 6202683    | "Academy For Educational Excellence, The"                      | 22520 Kinst Ct.                      | Cupertino       | 95014      | 0       | 4     |
|    | 45  | Point   | C31004316 | 14005      | 140050     | Academy Of Christian Education-Evan.                           | 2433 Coolidge Ave.                   | Oakland         | 94601      | 0       | 4     |
|    | 46  | Point   | C31033571 | 371732     | 7097322    | Academy Of Exploration International                           | 2890 Poplar Meadow Court             | Jamul           | 91935      | 0       | 1     |
|    | 47  | Point   | C31004317 | 374002     | 3740020    | Academy Of Holistic Education                                  | 8263 Camino Del Oro 272              | La Jolla        | 92037      | 0       | 4     |
|    | 48  | Point   | C31003856 | 174020     | 6200208    | Academy Of Independent Study                                   | 18380 Pinnacle Ct.                   | Middletown      | 95461      | 0       | 4     |
|    | 49  | Point   | C31003857 | 394395     | 7103955    | Academy Of Learning                                            | 2536 Tamarisk Ave.                   | Stockton        | 95207      | 0       | 4     |
|    | 50  | Point   | C31002187 | 374010     | 6938757    | Academy Of Our Lady Of Peace                                   | 4860 Oregon St.                      | San Diego       | 921161393  | 0       | 4     |
|    | 51  | Point   |           | 564038     | 5640380    | Academy Of St Catherine \DEFUNCT                               |                                      | Ventura         |            | 0       | 4     |
|    | 52  | Point   | C31033522 | 101309     | 6133094    | Academy Of The Sierras *NAME CHANGE 12-1-2010                  | 42675 Road 44                        | Reedley         | 93654      | 1       | 1     |
|    | 53  | Point   | C31002775 | 194689     | 7086903    | Academy Of The Two Hearts                                      | 5150 W. 132nd St.                    | Hawthorne       | 90250      | 0       | 4     |
| -1 | 5.4 | D 1 1   | 004004475 | 202002     | 2020027    |                                                                | 47500 Marca Dand                     | A seals Mallace | 00207      | 0       | 2     |

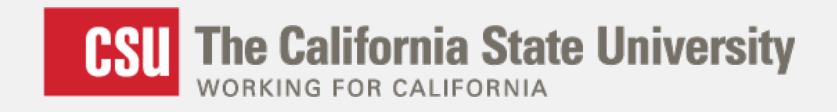

#### **Whole Workflow Process**

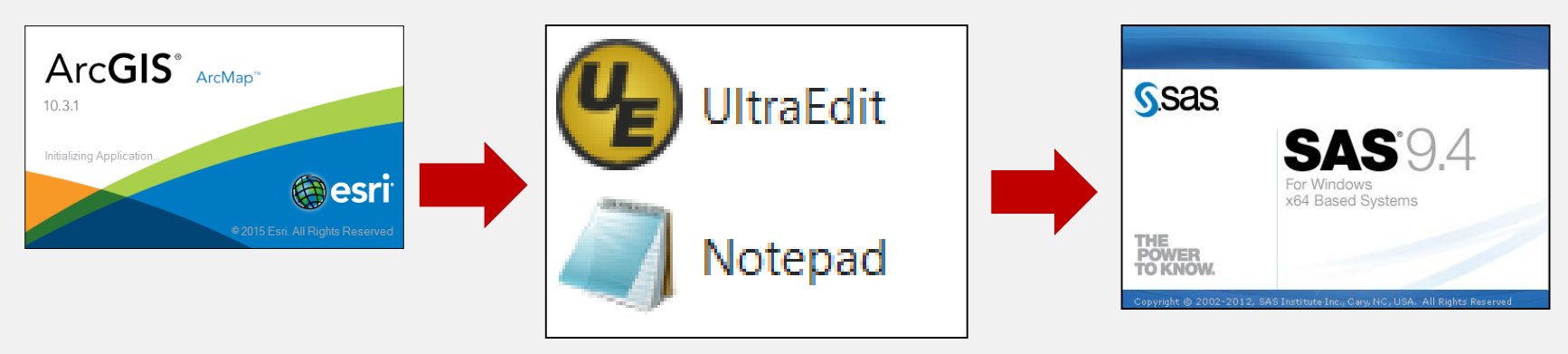

Step 1

Step 2

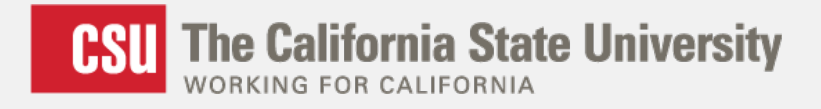

#### **Output to Sustainability Programs Office**

| campus_name      | count | percent |
|------------------|-------|---------|
| Bakersfield      | 2957  | 32.04   |
| Channel Islands  | 569   | 9.23    |
| Chico            | 1363  | 7.92    |
| Dominguez Hills  | 6015  | 41.10   |
| East Bay         | 2192  | 14.12   |
| Fresno           | 10106 | 41.87   |
| Fullerton        | 6138  | 15.76   |
| Humboldt         | 1137  | 12.93   |
| Long Beach       | 8136  | 21.73   |
| Los Angeles      | 11237 | 40.60   |
| Maritime Academy | 78    | 7.26    |
| Monterey Bay     | 745   | 10.49   |
| Northridge       | 8435  | 20.30   |
| Pomona           | 4510  | 19.02   |
| Sacramento       | 2868  | 9.47    |
| San Bernardino   | 6016  | 30.04   |
| San Diego        | 1326  | 3.87    |
| San Francisco    | 2131  | 7.04    |
| San Jose         | 1665  | 5.08    |
| San Luis Obispo  | 1109  | 5.30    |
| San Marcos       | 443   | 3.46    |
| Sonoma           | 438   | 4.66    |
| Stanislaus       | 2059  | 22.18   |

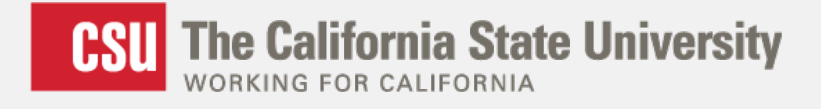

#### **Output to Sustainability Programs Office**

| campus_name      | count | percent | over_25pct_flag |
|------------------|-------|---------|-----------------|
| Bakersfield      | 2957  | 32.04   | 1               |
| Channel Islands  | 569   | 9.23    | 0               |
| Chico            | 1363  | 7.92    | 0               |
| Dominguez Hills  | 6015  | 41.10   | 1               |
| East Bay         | 2192  | 14.12   | 0               |
| Fresno           | 10106 | 41.87   | 1               |
| Fullerton        | 6138  | 15.76   | 0               |
| Humboldt         | 1137  | 12.93   | 0               |
| Long Beach       | 8136  | 21.73   | 0               |
| Los Angeles      | 11237 | 40.60   | 1               |
| Maritime Academy | 78    | 7.26    | 0               |
| Monterey Bay     | 745   | 10.49   | 0               |
| Northridge       | 8435  | 20.30   | 0               |
| Pomona           | 4510  | 19.02   | 0               |
| Sacramento       | 2868  | 9.47    | 0               |
| San Bernardino   | 6016  | 30.04   | 1               |
| San Diego        | 1326  | 3.87    | 0               |
| San Francisco    | 2131  | 7.04    | 0               |
| San Jose         | 1665  | 5.08    | 0               |
| San Luis Obispo  | 1109  | 5.30    | 0               |
| San Marcos       | 443   | 3.46    | 0               |
| Sonoma           | 438   | 4.66    | 0               |
| Stanislaus       | 2059  | 22.18   | 0               |

Some CSU campuses could apply for the environmental justice grant!

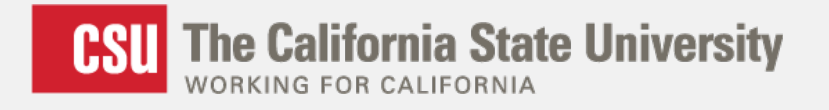

#### 3) Examining Impaction and the High School & Community College Pipeline

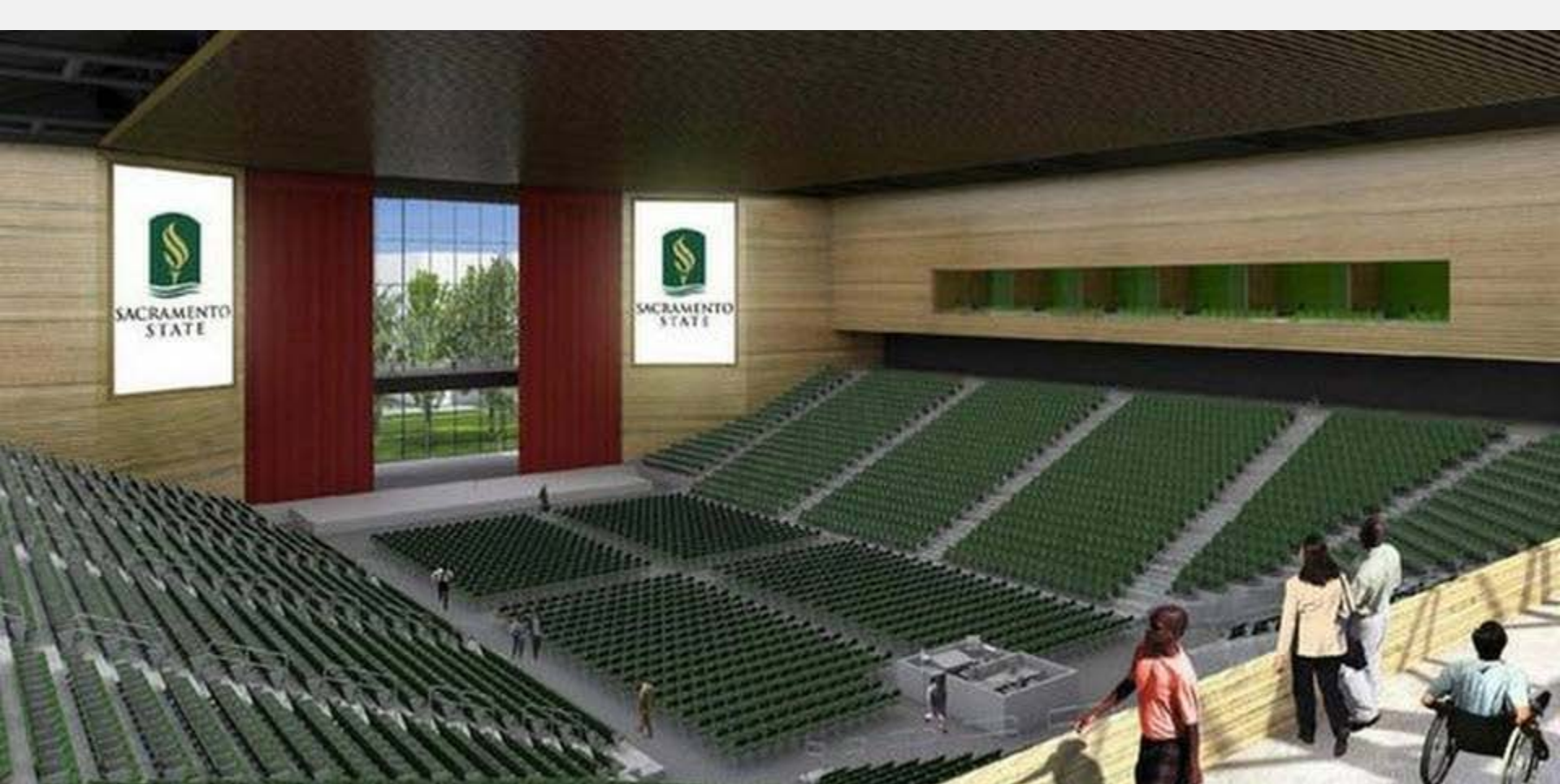

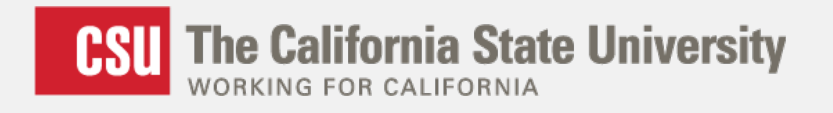

### 3) Examining Impaction and the High School & Community College Pipeline

• Each impacted CSU set their own

#### Local Admissions Area -

boundaries based on either

- Major Roads
- Counties
- School Districts

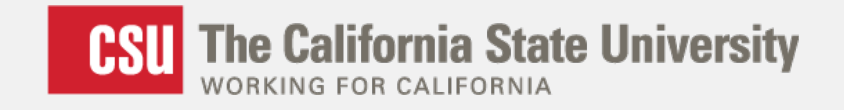

#### **Local Admissions Area Descriptions**

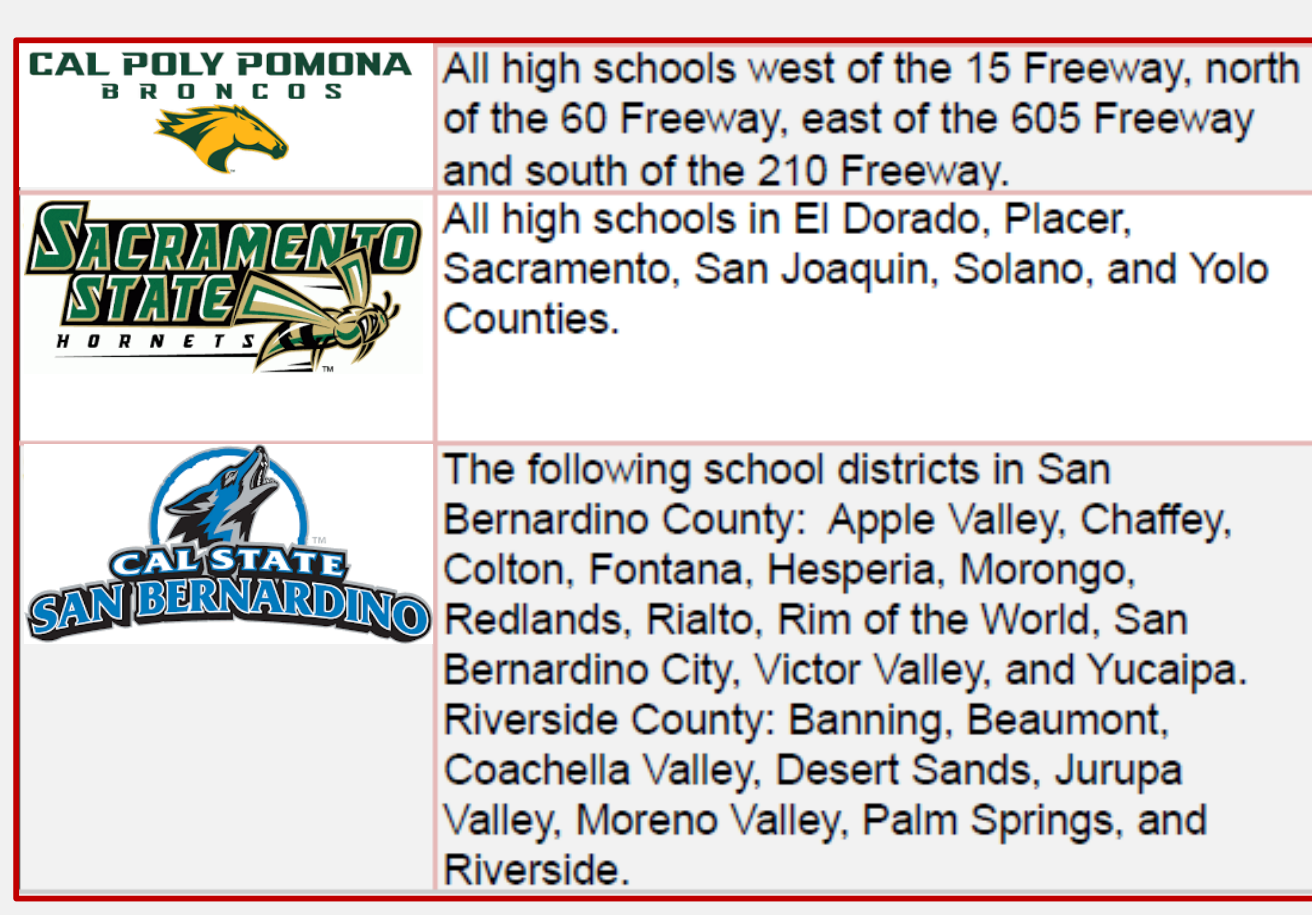

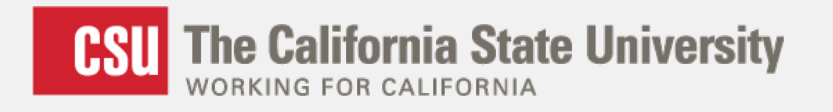

# How well are the Local Admissions Areas serving our students?

- How aligned are the Local Admissions Areas with potential commuting areas?
- How many A-G eligible high school grads are there within these Local Admissions Areas?

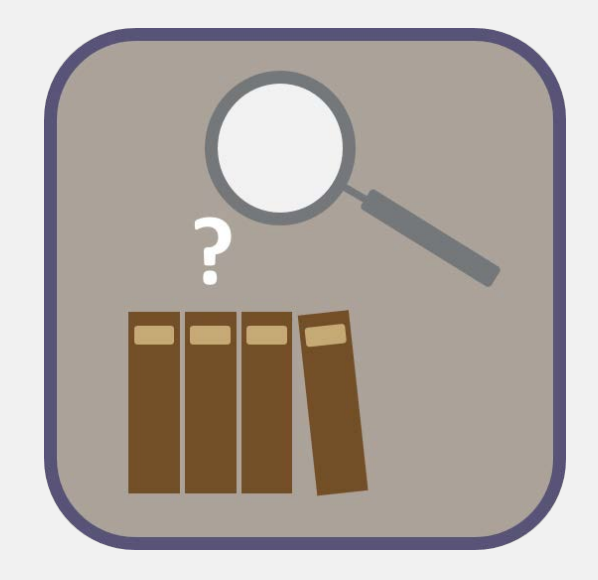

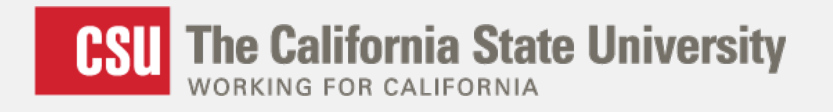

# **Pre-work: Gathering Data and Creating Shapefiles for Local Admissions Areas**

- Local Admissions Area descriptions
- Shapefiles/Geography
- High School data
  - Addresses
  - A-G eligible graduates
- Potential Commuting Areas

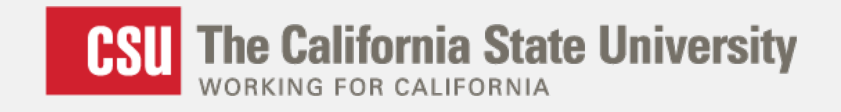

#### Now We Have What We Need to Work

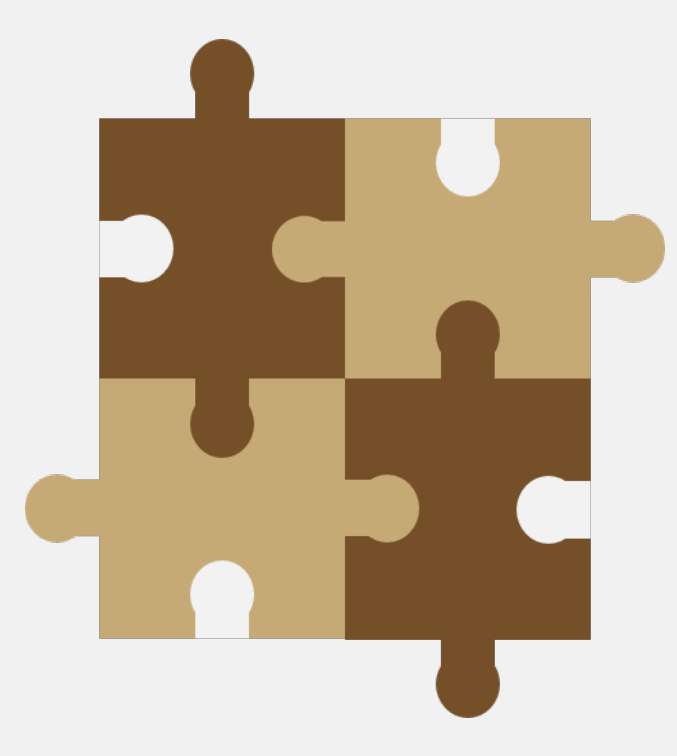

- Step 1: Translate description of Local Admissions Area into shapefiles
- Step 2: Compare to Potential Commuting Areas
- Step 3: Map high schools
- **Step 4:** Join A-G eligible numbers to high schools

#### Pomona:

#### Public High Schools Sized by A-G Eligible Grads in Commuting Distances vs. Admissions Area

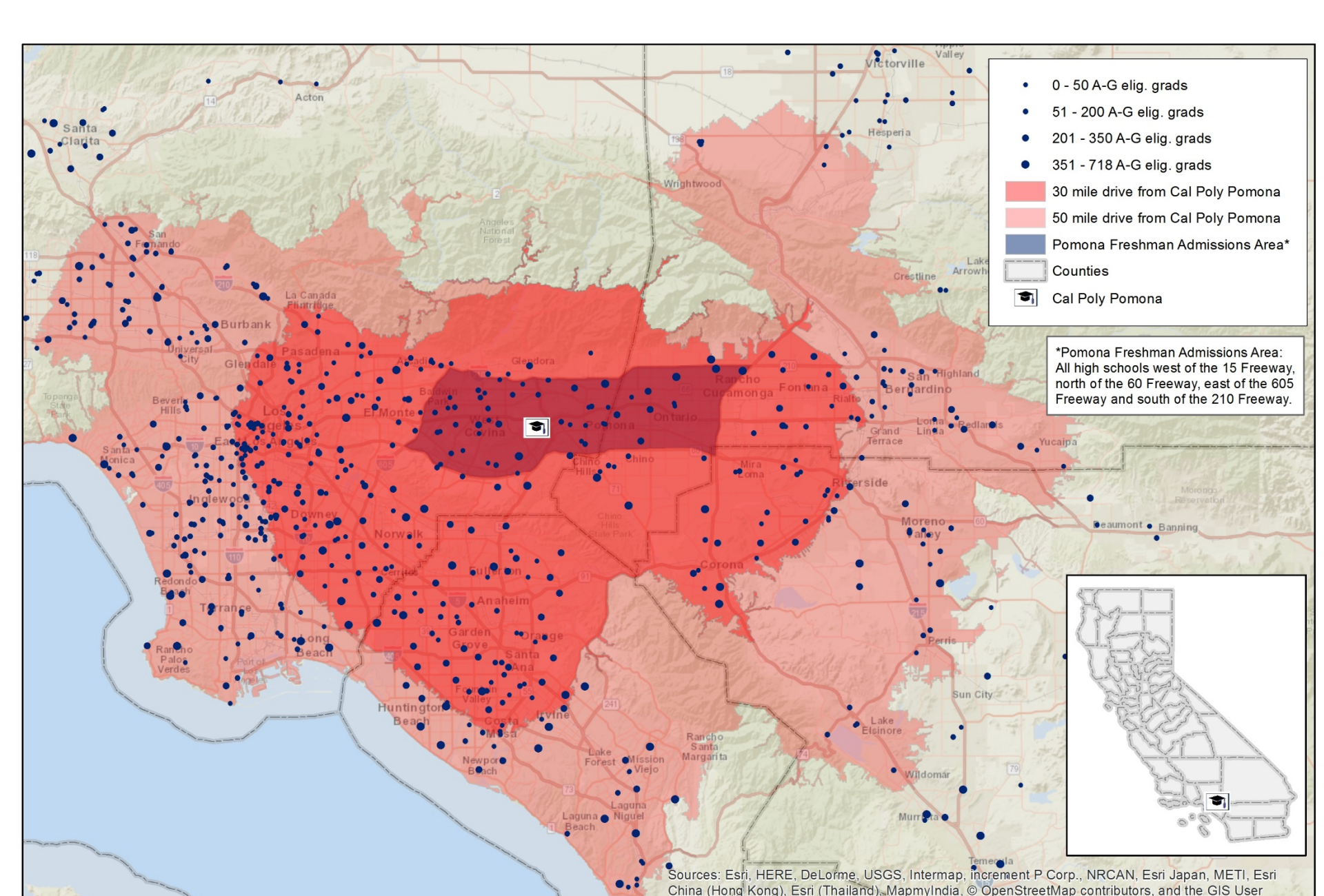

#### Sacramento:

#### Public High Schools Sized by A-G Eligible Grads in Commuting Distances vs. Admissions Area

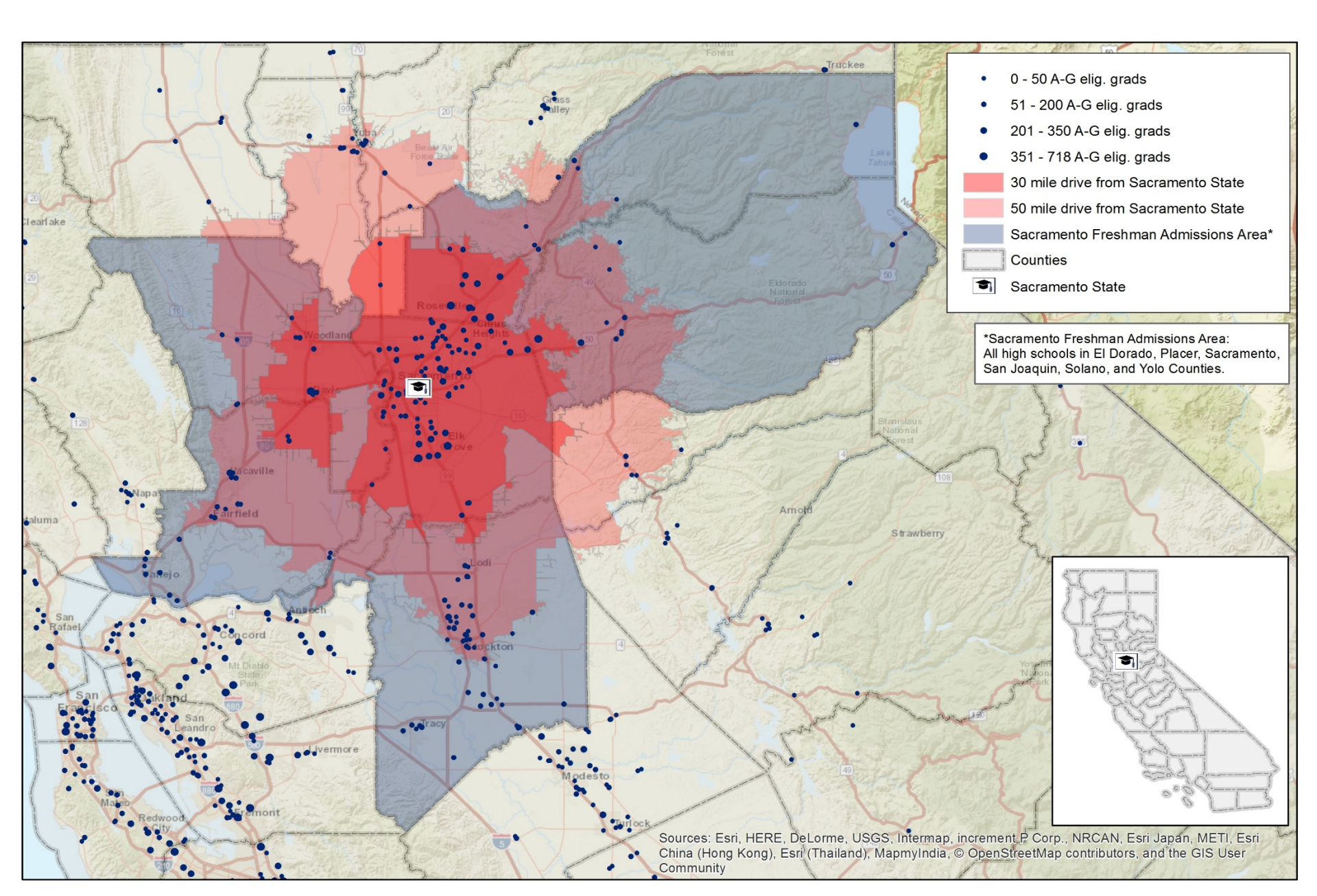

#### San Bernardino:

#### Public High Schools Sized by A-G Eligible Grads in Commuting Distances vs. Admissions Area

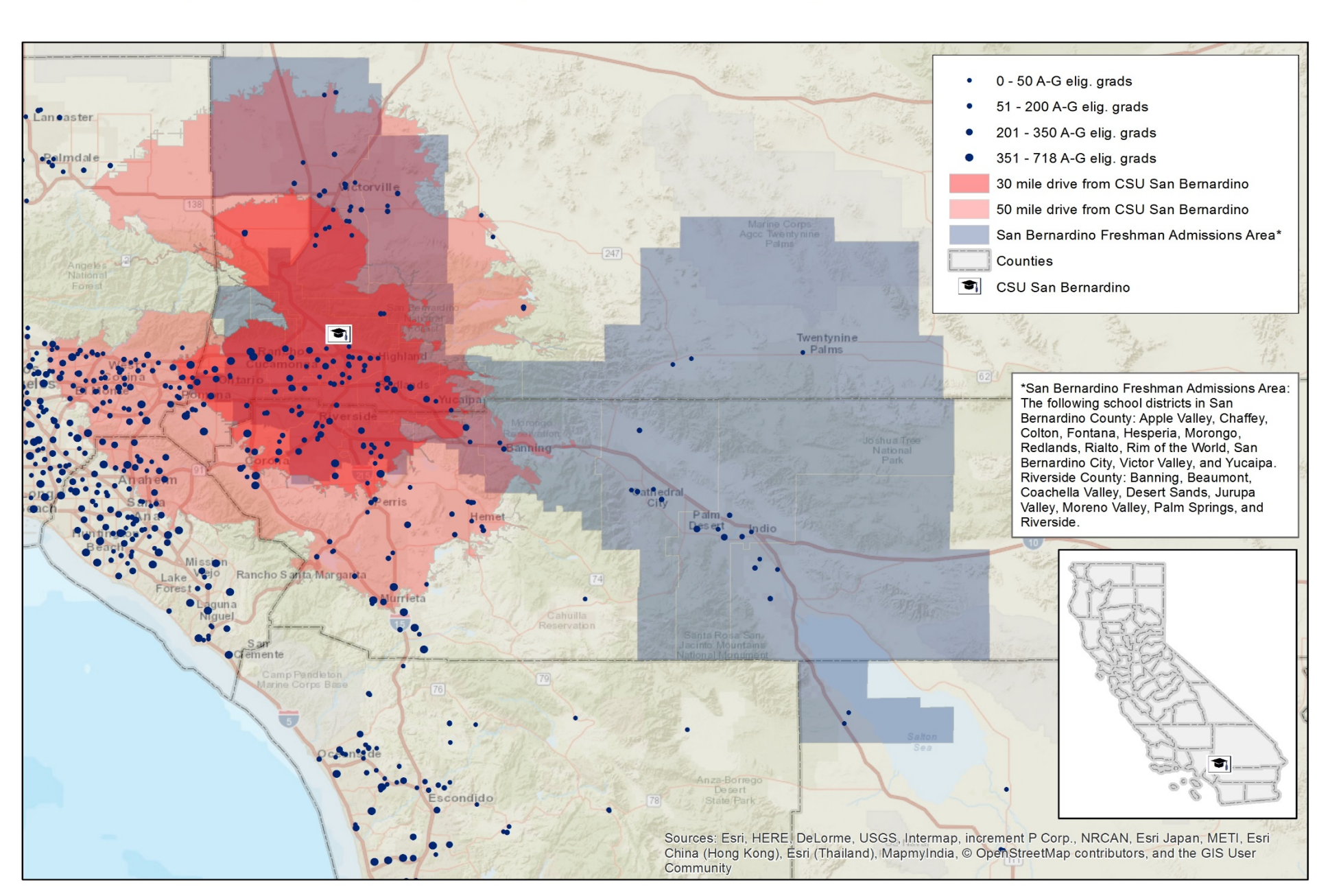

![](_page_51_Picture_0.jpeg)

### 3) Examining Impaction and the High School & Community College Pipeline

- Did this for all CSU campuses
- Looked at some racial and ethnic groups
- Used app/admit/enroll data by HS to get yield

## **MORE APPLICATIONS FOR IR**

![](_page_52_Picture_1.jpeg)

![](_page_52_Figure_2.jpeg)

![](_page_52_Figure_3.jpeg)

![](_page_52_Figure_4.jpeg)

if the 60 Free-rey, east of and south of the 210 Free

![](_page_52_Picture_5.jpeg)

![](_page_52_Picture_6.jpeg)

![](_page_53_Picture_0.jpeg)

### Many More Applications for IR

- Enrollment management/boundary definitions
  - Considering locations for new off-campus centers
  - Reach of distance learning programs
  - Recruitment efforts (for both students & faculty)
- Identifying populations for grant opportunities
- Alumni/workforce patterns for teachers, nurses

## Good news: lots of IR data is already geographically referenced!

![](_page_54_Picture_0.jpeg)

### **Thinking Spatially**

- Use geographic information
- See spatial patterns

![](_page_54_Picture_4.jpeg)

![](_page_55_Picture_0.jpeg)

### **Thinking Spatially**

- Use geographic information
- See spatial patterns
- Spatial modeling

![](_page_55_Picture_5.jpeg)

![](_page_56_Picture_0.jpeg)

### **Thinking Spatially**

- Use geographic information
- See spatial patterns
- Spatial modeling

![](_page_56_Picture_5.jpeg)

Inform Decisions and Better Serve Students!

![](_page_57_Picture_0.jpeg)

#### **Other Applications in Your Work?**

![](_page_57_Picture_2.jpeg)

#### **Questions?** Comments?

![](_page_58_Picture_0.jpeg)

#### **Contact Information**

![](_page_58_Picture_2.jpeg)

**Diana Lavery** Senior Research Analyst California State University, Office of the Chancellor Analytic Studies dlavery@calstate.edu (562) 951-4121

![](_page_59_Picture_0.jpeg)

![](_page_59_Picture_1.jpeg)

www.calstate.edu

![](_page_60_Picture_0.jpeg)

![](_page_60_Picture_1.jpeg)

### **APPENDIX**

![](_page_61_Picture_0.jpeg)

#### **Resources and More Info for ArcGIS**

- Coursera!
- <u>http://www.esri.com/</u>: tutorials, example maps, forums, trainings
  - <u>http://www.esri.com/software/arcgis/arcgis-for-desktop/pricing</u>
  - <u>http://www.esri.com/landing-pages/arcgis-desktop-sub</u>
  - <u>http://www.arcgis.com/features/plans/pricing.html</u>
- I recommend "Standard" level of ArcGIS for Desktop, "Basic" is really bare-bones and does not have functions that I use regularly.
- You can get a 60-day free trial at arcgis.com
- You probably already have a site-wide license through your Geography, Urban Planning, Earth Science, or Social Science Departments.
- If you do want to purchase it yourself, Esri usually gives discounts to public interest organizations, so worth asking about!